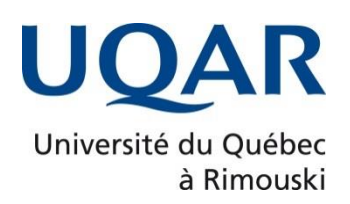

# Guide d'utilisation de COPIBEC

Direction du Service des terrains, bâtiments et de l'équipement

# Table des matières

| Résumé des directives sur le droit d'auteur                                             |
|-----------------------------------------------------------------------------------------|
| Limite de reproduction autorisée dans le cadre de la licence3                           |
| Autorisations particulières4                                                            |
| Documents gouvernementaux4                                                              |
| Reproduction d'articles ou de textes parus sur Internet4                                |
| Formulaires de réquisitions4                                                            |
| Pour rejoindre COPIBEC5                                                                 |
| Création d'un compte d'utilisateur de COPIBEC6                                          |
| Déclaration des droits d'auteur dans COPIBEC9                                           |
| Pour un document que vous désirez mettre sur MOODLE10                                   |
| Pour un document qui sera disponible à la COOP ou qui sera distribué en format papier10 |
| Ajouter une copie à une demande en cours de trimestre12                                 |
| Recycler une demande d'un trimestre antérieur14                                         |
| Annuler une demande d'autorisation faite par erreur15                                   |
| En bref                                                                                 |

# Résumé des directives sur le droit d'auteur

Toutes les notes de cours et les recueils de textes préparés par les professeurs et les chargés de cours à l'intention des étudiants dans le cadre d'un cours dispensé à l'UQAR doivent respecter la *Loi sur le droit d'auteur* (chapitre C-42) et la *Loi sur la modernisation du droit d'auteur* (L.C. 2012, chapitre 20) et tenir compte des limites permises à des fins d'enseignement dans le cadre de ces lois (voir plus loin le détail de ces limites). **Une infraction à la Loi sur le droit d'auteur** (voir les *directives concernant la reproduction d'une publication protégée par le droit d'auteur et la reproduction d'œuvres littéraires [...] – C3-D21 pour plus de détails).* 

Il y a deux façons de rendre des notes disponibles aux étudiants et les deux sont assujetties à la déclaration de droit d'auteur :

- A) Papier : Regroupement d'articles ou de portions d'œuvres regroupées sous un recueil de textes devant être reprographié et rendu disponible par le biais de l'Association coopérative étudiante.
- B) Numérique : Dépôt d'articles ou de portions de documents (d'œuvres) sur le portail Moodle du groupe-cours.

Dans les deux cas, il incombe aux professeurs et aux chargés de cours de s'assurer que COPIBEC détient les droits permettant d'autoriser la reproduction des documents qu'il destine à la reproduction et d'entrer eux-mêmes les renseignements relatifs à chacun des documents à reproduire sur le site de COPIBEC à l'adresse suivante : <u>http://www.copibec.qc.ca</u> (voir plus loin la marche à suivre).

Vous devez fournir l'ensemble des récapitulatifs des demandes faites à COPIBEC (chaque demande aura été numérotée; les services auxiliaires de l'UQAR ont besoin de ces numéros pour traiter votre demande). Vous devez également fournir une liste imprimée de tous les livres et revues figurant en tout ou en partie dans le recueil de textes (support papier) ou de tous les documents déposés sur Moodle (numérique) et ce, en deux exemplaires (le premier accompagnera le recueil, l'autre est destiné à COPIBEC). Cette liste doit contenir les informations suivantes :

- <u>dans le cas d'un livre</u>: le titre, le nom de l'auteur, le nom de la maison d'édition, l'année de publication, le numéro ISBN (ou tout code équivalent), le nombre total de pages du livre ainsi que le nombre de pages reproduites et les numéros de ces pages;
- <u>dans le cas d'un périodique</u>: le titre de l'article, le nom de l'auteur, le nom du périodique, l'année de publication, le volume et le numéro du périodique, le numéro ISSN (ou tout code équivalent), le nombre total de pages de l'article ainsi que le nombre de pages reproduites et les numéros de ces pages.

Pour la reproduction papier, vous devez indiquer le nombre de copies incluant la vôtre. Pour la reproduction numérique, vous devez indiquer le nombre d'étudiants dans votre cours.

### Limite de reproduction <u>autorisée</u> dans le cadre de la licence

 15 % du nombre total de pages d'un livre. Tout dépassement de cette limite entraîne pour l'Université des frais de 0,12 \$ par page excédentaire, jusqu'à concurrence de 20 % du nombre total de pages d'un ouvrage; après cette limite, COPIBEC ne peut garantir l'accord de l'éditeur et le coût des pages supplémentaires (frais d'éditeur).

- la totalité d'un chapitre, à la condition qu'il n'excède pas 20 % d'un livre;
- si le chapitre excède 20 %, vous devez demander une autorisation particulière à COPIBEC;
- la totalité d'une page de journal ou d'un périodique;
- un article de journal ou d'un périodique.

### Autorisations particulières

Si le nombre de pages reproduites excède la limite autorisée, vous devez faire vous-même une demande d'autorisation particulière à COPIBEC à l'adresse <u>www.copibec.qc.ca</u>. Si vous souhaitez un exemplaire pour vos dossiers, n'oubliez pas de l'inclure dans le nombre de copies demandées. S'il s'agit de copies numériques, vous devez indiquer le nombre d'étudiants inscrits à votre cours.

La liste des éditeurs **non régis** par COPIBEC est disponible sur <u>Internet</u> à l'adresse suivante : <u>http://copibeceducation.ca/licence-universitaire/</u>. Dans le cas où COPIBEC n'est pas responsable du droit d'auteur pour une œuvre donnée, vous devez adresser une demande d'autorisation de reproduction directement à l'éditeur, **même pour une seule page**.

Toute copie additionnelle nécessitera la modification à votre demande.

### Documents gouvernementaux

Tous les documents du Gouvernement du Québec sont assujettis au droit d'auteur (COPIBEC). Les documents du gouvernement fédéral sont exclus; il faut obtenir les droits de reproduction, à moins qu'il soit mentionné que l'on peut les reproduire sans autorisation à des fins d'enseignement, auquel cas cette mention doit apparaître.

### Reproduction d'articles ou de textes parus sur Internet

Ces textes sont régis par le droit d'auteur. On doit toutefois vérifier les conditions d'utilisation du site Internet. Depuis la réforme de la *Loi sur le droit d'auteur* de novembre 2012, le matériel sur Internet peut être utilisé sans permission pour des fins pédagogiques, aux conditions suivantes :

- qu'il n'y ait pas d'interdiction officielle de reproduire sur le matériel ou sur le site;
- que le matériel soit disponible, gratuitement, au grand public (sans abonnement ou paiement d'accès);
- que le matériel soit légalement disponible sur Internet; il a été placé à cet endroit par son titulaire de droits ou par une personne autorisée;
- qu'il n'y ait pas de verrou technologique qui empêcherait la reproduction (copie ou impression) du matériel.

Vous pouvez vérifier s'il y a une information concernant la reproduction ou s'il y a un symbole © (copyright); si oui, cliquez sur le ©.

Si des conditions d'utilisation ne permettent pas la reproduction, il faut contacter le propriétaire du site Internet ou l'auteur pour obtenir l'autorisation de le reproduire.

### Formulaires de réquisitions

Il est OBLIGATOIRE de signer les formulaires de réquisitions de notes de cours ou de reprographie (pour vente aux étudiants ou pour une copie pour vous) et de répondre aux questions sur le droit d'auteur. Ces formulaires sont disponibles au secrétariat de votre département.

Pour rejoindre COPIBEC

Téléphone : 1-800-717-2022 Télécopieur : (514) 288-1669 Internet : www.copibec.qc.ca Courriel : <u>licences@copibec.qc.ca</u>

# Création d'un compte d'utilisateur de COPIBEC

Se rendre sur le site http://www.copibec.qc.ca/.

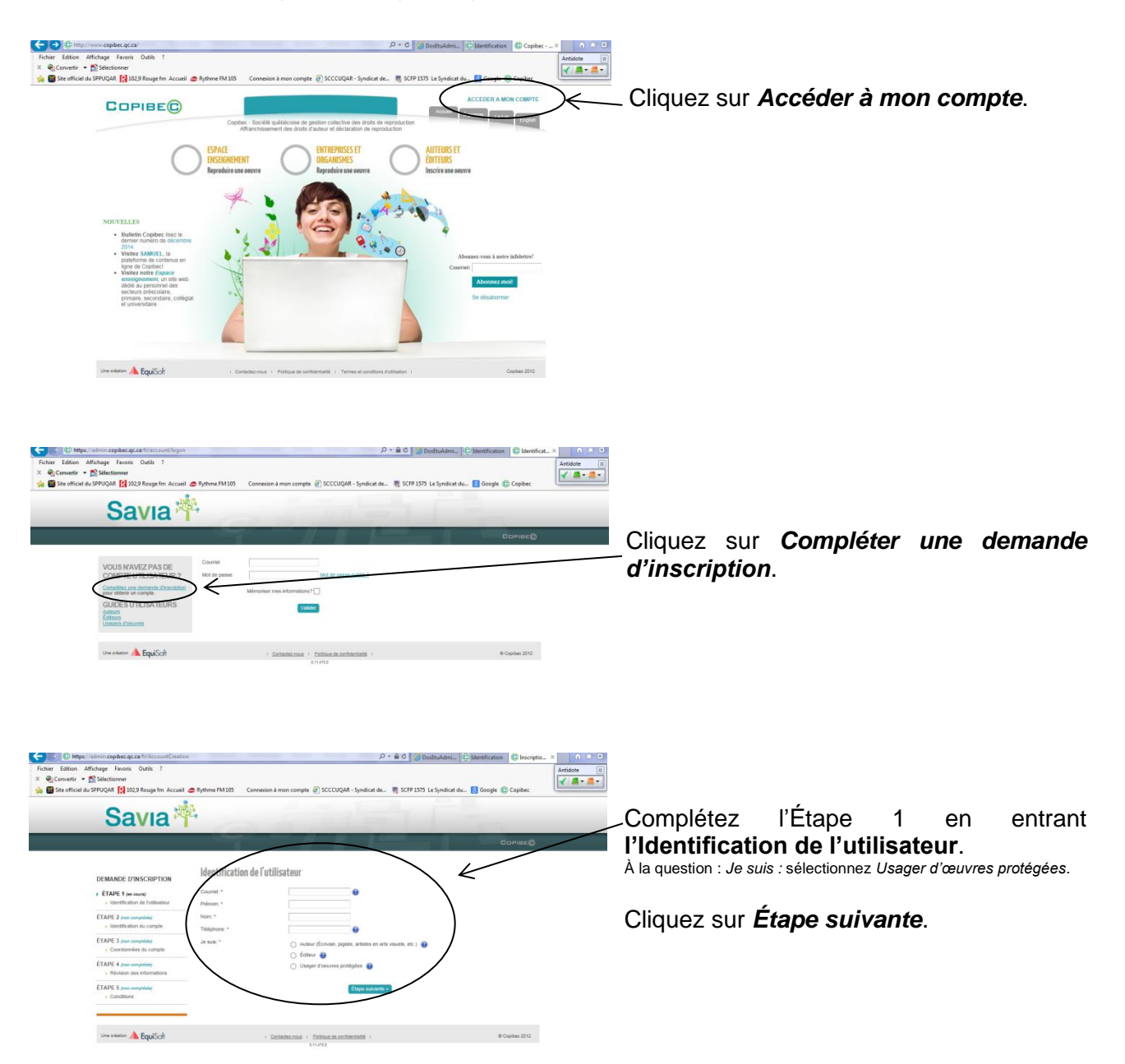

| Fichier Ed<br>× Conv | D https://sdimin.copibec.qc.ca/fr/AccountCreatio<br>ition Affichage Favoris Outils ?<br>vertir ▼ ॡ Selectionner | a/Hest                                          |                                                                          | D- 80 000        | osEtuAdmi                 | C Inscriptio × Antidote II |
|----------------------|----------------------------------------------------------------------------------------------------|-------------------------------------------------|--------------------------------------------------------------------------|------------------|---------------------------|----------------------------|
| 🊕 📓 Site i           | Savia                                                                                                    | Rythme PM 105 Conn                              | exion à mon compte 🥑 SCCCUQAR - Syndicat                                 | de 🖏 SCFP 1575   | Le Syndicat du 🚺 Google 🕼 | ) Copibec                  |
|                      |                                                                                                    | -                                               | -/                                                                       |                  |                           | олас                       |
|                      | DEMANDE D'INSCRIPTION                                                                                           | Identification du                               | compte usager d'oeuvres protégé                                          | ées à créer      |                           |                            |
|                      | ÉTAPE 1 (complicite)                                                                                            | Personne physique (fa     Personne morale (fact | icture émise à votre nom} 😧 🤞                                            | ;                |                           |                            |
|                      | ÉTAPE 2 (en cours)     identification du compte                                                                 | Organisme: *                                    | Université Du Québec A Rimouski (                                        | UQAR)            | a e e                     |                            |
|                      | ÉTAPE 3 (non complédie)<br>• Coordonnées du compte                                                              |                                                 | California (Secondaria)                                                  | Etape suivente > |                           |                            |
|                      | ÉTAPE 4 pron compréssion<br>• Révision des informations                                                         |                                                 |                                                                          |                  |                           |                            |
|                      | ÉTAPE 5 (ree compréssie)                                                                                        |                                                 |                                                                          |                  |                           |                            |
|                      | Una création 🔺 EquiSoft                                                                                         |                                                 | + <u>Contestec nous</u> + <u>Pullique de confidentatio</u> +<br>Esturité |                  | 00                        | opilae 2012                |

Complétez l'Étape 2 en entrant l'Identification du compte usager d'œuvres protégées à créer.

Sélectionnez **Personne morale (facture** émise au nom de votre employeur).

- Organisme : indiquer Université du Québec à Rimouski (UQAR).
  - Le secteur d'activité indiquera lui-même « Enseignement universitaire (Québec) ».

| ( | Cette fenêtre s'ouvrira :                                                                                                    | 1               |
|---|----------------------------------------------------------------------------------------------------|-----------------|
|   | X<br>Vous souhelitez créer un compte pour l'organisme Université Du Québec À<br>Rimouski (UQAR) dont le secteur d'activité est Einseignement universitaire<br>(un courtel ear anveyé à réalimistenteur du compte qui validera voire<br>inscription. Souhaitez-vous continuer? | Cliquez sur OK. |
| l | Ok Annuler                                                                                                    |                 |

L'Étape 3 se fait automatiquement.

| Edition Affichage Favoris Outils ?<br>Convertir • 🕵 Sélectionner           |                                     |                                                          |                             | Antidote |
|----------------------------------------------------------------------------|-------------------------------------|----------------------------------------------------------|-----------------------------|----------|
| Site officiel du SPPUQAR 🔛 102,9 Rouge fm Accuei                           | Rythme FM 105 Connexion             | a mon compte 😸 SCCCUQAR - Syndicat de 🖏 SCFP 1575 Le Syn | dicat du 🚼 Google 🕼 Copibec | -        |
| Savia                                                                      |                                     |                                                          |                             |          |
| Javia                                                                      |                                     |                                                          |                             |          |
|                                                                            |                                     |                                                          |                             |          |
|                                                                            |                                     |                                                          |                             |          |
| DEMANDE D'INSCRIPTION                                                      | Révision des informa                | tions                                                    |                             |          |
| frank of the car from                                                      | Identification de l'utilisateur     |                                                          |                             |          |
| Identification de l'utilisateur                                            | Nom du compte                       |                                                          |                             |          |
| ÉTAPE 2 (compliante)                                                       | Nom                                 | maxime_pohen@uqer.co<br>Maxime Gohier                    |                             |          |
| <ul> <li>Identification du compte</li> </ul>                               | Profil                              | Ussger d'oeuvres protégées                               |                             |          |
| ÉTAPE 3 (compidate)                                                        | Modifier                            |                                                          |                             | _ /      |
| <ul> <li>Coordonnées du compte</li> </ul>                                  | Identification du compte us         | ager d'oeuvres protégées à crèer                         |                             | _ /      |
| <ul> <li>ÉTAPE 4 (en cours)</li> <li>Résidaire das informations</li> </ul> | Ration sociale                      | Université Du Québec À Rimouski (UQAR)                   |                             |          |
| France C.                                                                  | Province                            | Québes                                                   |                             |          |
| Conditions                                                                 | Sectour d'activite                  | Enseignement universitate (Québec)                       |                             |          |
|                                                                            | - Come                              |                                                          | /                           |          |
|                                                                            | Coordonnées du compte               |                                                          |                             |          |
|                                                                            | Service<br>Adresse                  | Autre<br>300 Altée Des Unsulmes                          |                             |          |
|                                                                            | Adresse (suite)                     | (Constant)                                               |                             |          |
|                                                                            | Pays                                | CANADA                                                   |                             |          |
|                                                                            | Province<br>Code postal             | Cuébec<br>(N) 341                                        | /                           |          |
|                                                                            | Téléphone                           | 416 7231966 1694                                         | /                           |          |
|                                                                            | Téléphone secondaire<br>Télécopleur | V.                                                       |                             |          |
|                                                                            |                                     |                                                          |                             |          |
|                                                                            |                                     | « Étape précédér » Étape suivents »                      |                             |          |

L'Étape 4 vous demande de réviser les informations que vous avez entrées.

S'il n'y a pas de modifications à apporter, cliquez sur *Étape suivante*.

| Stetione                                           | https://www.commin.commin.commin.commin.commin.commin.com                                                                                                    |
|----------------------------------------------------|----------------------------------------------------------------------------------------------------|
| Loden III met medern seren -                       | ferrerse communities a second scheme al second scheme and a chem                                                                                                    |
| DEMANDE DINSCRIPTION                               | Conditions                                                                                                    |
| FIAPE 1 commission                                 |                                                                                                    |
| · Joentification de l'utilisateur                  | CONDITIONS DIVICE'S AUSTREET D'UTILISATION DU SITE<br>INFORTANTI VOTRE ACCÉS À DE NTE WER EST ASSUMITE À DES CONDITIONS OF VOTRE DU ENT, ARTICLEMENT, VEUE ET LIRE                                                                                                    |
| ETAPE 2 (magnified)<br>- identification dis comple | ATTENTIVENEENT TOUTES LE SCRIEDTING SANDOESS GLAMES ANNET DE TOORSUME. COCHER L'OMNE M'ACCEPTE LES<br>COMERCIAL MARCHENE ET LA LANDOUSENCE D'ANNES ANNET DE TOORSUME ET MORAGE DU YOS ACCEPTE LES<br>L'OMNESSES EN HILD DE MARCHENE ANNE LA ANDROUSENCE THAT DE COCHERANTE ET MORAGE DU YOS ACCEPTE LES<br>ET DE YOS ANTENNES ETHEL ANNOUSENCE THAT THAT DE COCHERANTE DE MORAGE DU YOS ACCEPTE LES<br>DE DE YOS ANTENNES ETHEL ANTENDES HELL ANDROUSENCE THAT DE COCHERANTE DE MORAGE DU YOS ACCEPTE LES<br>DE DE YOS ANTENNES ETHEL ANTENDES THAT AN OBS CONTONS IS 10000 COMPETITIONES TOURS DOUS ACCEPTE LES<br>DE DE YOS ANTENNES ETHEL ANTENDES THAT ANTENDES TOURS DU YOS ACCEPTE LES DE CONTONS IS 10000 COMPETITIONES TOURS DU YOS ACCEPTES DE CONTONS IS 10000 COMPETITIONES IS 10000 COMPETITIONES IS 10000 COMPETITIONES IS 10000 COMPETITIONES IS 10000 COMPETITIONES IS 10000 COMPETITIONES IS 10000 COMPETITIONES IS 10000 COMPETITIONES IS 10000 COMPETITIONES IS 10000 COMPETITIONES IS 10000000000000000000000000000000000                                                                                                    |
| TAPE 3 /mmminin                                    | CONDITIONS FOUS ANNULZIEZ CINSON/TION EN COURS.<br>1. Propriété et deut d'Aufeux. Vius reconnaisser pas loss et carair des enseignements et contenus, incluert aute institution, loua regionte.                                                                                                    |
| Coordonnaies du compte                             | dowies, Need-de Sondek, gespfelsen, bristenen, niemferen, paper Viel, tentes, Kinere, topskels, nores de produits, nore foreigneses, manicus,<br>de communs, baje el nores commentatos contenses alta es cala Viela (contensement, e calandar al, y contense), en entense des la contense en<br>paisante se appareil men paisante las inservangementes a'y responset, sont la proprieta la las responsatame respectible comme il est trabaix,<br>protectiones en entenses de sonte contense entenses entenses ente          |
| · Paletabut das informations                       | <ol> <li>Servelfance. Visa reconstruit que COPIEC paul surveiller facole à ce alla Viali, futilisation de caba-ci anné que toutres autres activitis n'y</li> </ol>                                                                                                    |
| ETAPE 5 im ment                                    | Ingentiati, et qu'ille pui dérivent a ce lagent, rois sp'ale es fui autoins déclambre et na chere autoine generie quert su fait qu'ille noncerne su<br>nes une lais souvélience ou qu'ille înce conor une bile rélevention. Vous concentat par les préventes à une laite surveillance et à une laite<br>rélevention.                                                                                                    |
|                                                    | <ol> <li>Restrictions à l'attilization. Sont autoritation expresse de COPREC, vous voor regaper à vous stateait de faire ce qui suit<br/>d'asserbies au conservations se trable annihilite presentation la Printeen à suite a faire se pair a conservation anne de la Milliteration et<br/>d'asserbies au conservations en trable annihilite presentation la Printeen à suite a faire au suit a conservation anne de la Milliteration<br/>de la Milliteration de la Milliteration de la Mi</li></ol> |
|                                                    | El improduir du contracquer la cuale par telecommunación, el cumero a querpar en que la eur, y compre, sans y este enter, la telecompresent<br>du Contenu à des lins de completion d'une bear de domées.                                                                                                    |
|                                                    | (c) solar de radios particulares relativas en entretas en cuestidas en detectarian na mentes indenenses i a sel rela que particular entretas entretas en entretas entretas enteretas entretas entretas entretas entretas entretas entretas entretas entretas entretas entretas entretas entretas entretas entretas entretas entretas entretas entretas entretas entretas enteretas enteretas enteres enteretas enteres enteretas enteres enteretas enteres enteretas enteres enteretas enteres enteres                      |
|                                                    | (u) objection of each or whet fixed as an inclusivene day or with durability an exergingeneral in a continuous on or well couplicated in a fixed in a subjective of a subjective of a subjecti                   |
|                                                    | <ul> <li>The product of call and a first all first proceedings are provided upon void burylenges of the call and a first proceeding of the call and a first proceeding of the call and a first processes of the call and a first processes of th</li></ul>             |
|                                                    | Map is a first list of the tensors process and COME: processing is approximately increased processing is a second second                    |
|                                                    | Sous servers da la diputativa agattatata su Canada en realizir da respect da la cep produi da de man en esta da la de la del la de la del la de la del la de la del la de la del la de la del la del del la del la del del la del la del la del la del la del la del la del la del la del la del la del la del la del la del la del la del la del la del la del la del la del del la del la del del del la del del la del del la del del del la del                    |
|                                                    | K) votre incapeció d'avoir accès, en tructienque, à une parte quelconque de un site Viteb ou à tout inévent d'Contenu, des produits ou des annues<br>questionques fournis sur La der Visit;                                                                                                    |
|                                                    | Rinter dominage ou tode perte causés à vos dossient ou dominis informátiques, quelle qu'en solcite perce, y compris des visar, des « vers », des «<br>cheveux de Trois » ou d'autres programmes ou faitlens andocrets, perturbateurs ou destructeurs;                                                                                                    |
|                                                    | <ul> <li>N) Tettamaption, la parte su la devipation de remaignamente confidentiale su semblee transmissione à l'internet, y compris des semaignamente<br/>participation.</li> </ul>                                                                                                    |
|                                                    | c) is mergan de converserce, fieldels, princhallel ou dispondublik de ce elle Viels ou d'un bident du Contenu ou enciere de produits ou services<br>effects sur ce elle Viels;                                                                                                    |
|                                                    | e) forescueda in a part de COMBEC de preside via mesanas constitues.<br>Les exclusions el initiations escenteritandes s'appliquent, que les inclamations, print, coôts su clammages solaier bindle sur su cantral ly composi-<br>un management à une condition essentelle de un solatio, un o tel la va au la blar part téchnie de la importabilité, et un similations et travisations.                                                                                                    |
|                                                    | East dover upor catales to the second of a polynomial of the instance of polynomial of the second of the catales to the second of the second of the second o                   |
|                                                    | L'indernatisation, Vous vous ergagge es taut temps à inderniner, obles ne et teur inderne CCPREC, seu vancataises, louvisaeux, personnes againtement au relative propare à loar anterientations et amplippis norm. En la Vigant de turbas actives no paravales, tous colts hourisaeux, personnes distances provides anteriantes en la vigant de turbas actives actives no beneratives et et ethoure et destances et ethoures et ethoures et ethoures et ethoures et ethoures et ethoures et ethoures et ethoures et ethoures et ethoures et ethoures et ethoures et ethoures et ethoures ethoures ethoure                      |
|                                                    | a monar wan, movare o perpensar some operation of transmission of period of the Web or pairs it in alle Web on pairs at an englis it COMBEC per counter<br>() that remealignment on adve contemportance or<br>addentings to use adve mode de contemportance or                                                                                                    |
|                                                    | (ii) other alliabers or encourses attenden on Contents or soll allo YMMs, y compare, among directed, and ediligation in contrologium.<br>If all and equidation Confection of the Content and on the AMM on the content and part of trademonth of pressurement and advect start and and and and and and and and and and                                                                                                    |
|                                                    | 11. Multifications.<br>(i) Multifications. As no senses at conditional and the sense of the sense of the sense                  |
|                                                    | therepresent signific say you accepter is a conditions also incollines. Si you it increates pas une modification que tomport de ses conditions, your<br>ses conditions and you and you also set touts.<br>Si Chargement au Contenue. Le Contra que fine ecolité av tout temps, sam avia préside.                                                                                                    |
|                                                    | Jacopte inscontitions                                                                                                    |
| (                                                  | . Je milvae ke canditione                                                                                                    |
|                                                    | Z zocepte de noceció des massages illuctrations de la part de Capiture. Il sel possible de noiser votre consertement à faut monsent, mais<br>nous ne posente plus utiliser les services en ligne de publies.                                                                                                    |
|                                                    |                                                                                                    |
|                                                    | <ul> <li>Chiefe patrickbone</li> </ul>                                                                                                    |
| una coloriza 🔺 Ergui Sch                           | - Gameracona - Enline in coloniació - #Oweler 200                                                                                                    |

Au bas de cette fenêtre de l'Étape 5, vous devez accepter les conditions et, également, accepter de recevoir des messages électroniques de COPIBEC. Par la suite, cliquez sur **Soumettre**.

| Savia *                                                 | ê.                                                                                                    |
|---------------------------------------------------------|----------------------------------------------------------------------------------------------------|
|                                                         | СомесФ                                                                                                    |
| DEMANDE D'INSCRIPTION                                   | Inscription d'un compte - Complétée                                                                                                    |
| ÉTAPE 1 (complicies)<br>Identification de l'utilisateur | Confirmation La deservation a del accessibilità conscionanti al transmisa à l'administrateur du consta non utilitation. Un consist una san anuile |
| ÉTAPE 2 (completion)<br>i identification du compte      | trammis à fadresse maxime_potier@uqar.i a avec fementile de l'information que vous avez fourni so système.                                        |
| ÉTAPE 3 (complétie)<br>Coordonnées du compte            | Pletour & Parconel                                                                                                    |
| ÉTAPE 4 (comprisée)<br>• Révision des informations      |                                                                                                    |
| ÉTAPE 5 (comprision)                                    |                                                                                                    |

La fenêtre suivante vous indiquera que votre inscription d'un compte a été effectuée.

Vous recevrez un courriel de COPIBEC (<u>licences@copibec.qc.ca</u>) ayant pour objet : *Changez votre mot de passe.* 

Le courriel demande de cliquer sur un lien qui vous amènera à cette page.

| - III may make in weather                                                                                                    | I 🥭 Rythme FM 105 Connexion à                                                                                  | mon compte 🧃 SCCCUQAR - Syndicat de 🍓 SCFP 157                                                                         | 5 Le Syndicat du 🔣 Google 😰 Copibec                                                               |            |
|----------------------------------------------------------------------------------------------------|----------------------------------------------------------------------------------------------------|----------------------------------------------------------------------------------------------------|---------------------------------------------------------------------------------------------------|------------|
| Savia                                                                                                    | ř.                                                                                                    |                                                                                                    |                                                                                                   |            |
|                                                                                                    | -                                                                                                    |                                                                                                    | COPIEE                                                                                            |            |
|                                                                                                    |                                                                                                    |                                                                                                    |                                                                                                   |            |
|                                                                                                    | Modifier le mot de pas                                                                                         | 26                                                                                                    |                                                                                                   |            |
|                                                                                                    | Veuillez changer votre mot de pase<br>Le mot de passe doit être constitué<br>Les majuscules et minuscules sont | ie<br>de G à 10 caractères et doit contenir au moins un chiffre<br>considérées, les caractères spèciaux ne le sont pas |                                                                                                   |            |
|                                                                                                    | Countiet:                                                                                                    | maxime_gohier@uqar.ca                                                                                                  |                                                                                                   |            |
|                                                                                                    | Mot de passe:                                                                                                  |                                                                                                    |                                                                                                   |            |
|                                                                                                    | Confirmez votre mot de passe:                                                                                  |                                                                                                    |                                                                                                   |            |
|                                                                                                    | Sturrettre                                                                                                    |                                                                                                    |                                                                                                   |            |
| Universitation 🔺 EquiSoft                                                                                                    | ) <u>Sa</u>                                                                                                    | rtactez rous ( Baltisue de confidentialité )<br>B11/M12                                                                | @ Copiles 2012                                                                                    |            |
|                                                                                                    |                                                                                                    |                                                                                                    |                                                                                                   |            |
| C https://admin.copibec.qc.ca/ti/Account/Res                                                                                                    | etPassword/UserEmail=bWF4aWIIX2dv                                                                              | rGlickB1cWFyLmhhb&EncryptedUserEmail: 🔎 = 🔒 C 🛛                                                                        | DosEtuAdmin - ActRec 🕜 Mot de passe modifié                                                       | × 0 😒      |
| thtps://sdmin.copibec.qc.ca/ft/Account/Resolution     thier Edition Affichage Favoris Outlis ?                                                                                                    | etPassword?UserErnali=bWF4aW1IX2dv                                                                             | sGlickB1cWFyLmNahdxEncryptedUserEmail= 🔎 * 🔒 🖒 🧣                                                                       | DosEtuAdmin - ActRec                                                                              | × n 😒      |
| the statistic control of the statistic control of the statistic co | etPassword*UserEmail=bWF4aW102dw                                                                               | siliciist.com/s/Lmhhh&EncryptedUserEmail: , P = 🗎 C                                                                    | DosEtuAdmin - ActRec C Mot de passe modifié                                                       | Antidote   |
| C      C     C     C     C    C | tPassword/UserEmail=bWF4aWID2dw<br>eil 🗢 Rythme FM 105 Cennesion                                               | stilletist eWFyLmAthAtEncryptedUserEmail: D + 🗎 C 🔮                                                                    | 1 Dostbukkemin - ActRec 🛱 Mot de passe modifié<br>75 Le Syndicat du 💽 Google 🕲 Copileec           | Antidote   |
| C https://strin.expbec.gr.cs/VAccourt/Hos<br>http://strin.expbec.gr.cs/VAccourt/Hos<br>Convertir - Stelectomer<br>Stelectomer<br>Stelectomer<br>Stelectomer                                                                                                    | ttPactore d'UserEmaile bWF42WU2dw                                                                              | sfacestice0FyLm40AdEncryptedJuenEmail: P - à C 22                                                                      | Dosthukdmin - ActRec. 😨 Mot de passe modifié<br>75 Le Syndicat du 🛐 Google 🕃 Capibec              | Antidote   |
| C Ditps://shin.cepher.gc.at/l/2court/file hir Edation Affchage Faxols Outit ? Converti - 12 Selectioner Selection ad SPEQAA (2015 forget in Accus Save a Selection ad SPEQAA (2015 forget in Accus)                                                                                                    | stPassword/UserFreaks-bWF42W102dw<br>el 🗢 Rythme FM185 Connexion                                               | iditalitzettetty funktivitationspreadbundinales. P + ⊕ d g g<br>i man compte @] SCCCUQAR - Syndicat de ₹ 507P 15       | Dostbukkmin - AstRec. C Mit de passe modifié<br>75 LeSyndicet du C Google C Capitac C             | Antidone [ |
| Comparison capace accentification of the second field of the second field of the  | et Paceword WeetFenale MAF4340102da                                                                            | Sinkeli Colly London Linne (1993)                                                                                      | Doublukkim - Actike: C Mat de para modifé                                                         | Antidose   |
| Comparison capitor que de la constancia de la constancia de la constancinei de la constancia de la constancia de la constancia de la cons | nPasseerd/Verfmain/WF494002da<br>el @Rythme IM105 Connesion                                                    | MinksEcretyLonkAdfrongenschundermale P・G ( )<br>Amon compte () SCCCLQAR-Syndicat de 考 SCP 83                           | Decihademo Active. 🖨 Mar de para modifé<br>79 Le Syndicet des 🔝 d'orogie 🎧 Capitales<br>Cramate 🕞 | Antidose   |
| Control of the second second sec | et a Bythme 1/M115 Connexion                                                                                   | Biological Configurational Article Configuration (日本) (日本) (日本) (日本) (日本) (日本) (日本) (日本)                               | Cashadama Asticc. C Mai de para meddid<br>73 LeSyndiat da C Google C Capber:<br>Cashadt C         | Artidone ( |

Choisissez un mot de passe, reconfirmezle et cliquez sur **Soumettre**.

Si vous avez bien suivi les indications, vous devriez avoir cette fenêtre qui ouvre et qui indique *Mot de passe modifié*.

# <complex-block>

# Déclaration des droits d'auteur dans COPIBEC

Indiquez votre courriel et votre mot de passe.

Cliquez sur Valider.

Dans la fenêtre qui s'ouvre, cliquez sur *Autorisations particulières / déclarations*.

| Savia 🋉                                                       |                                                                                                    | Bienvenue Département des lettres et humanités I   Mon.profil                                                                                                    | I Eermer la session |
|---------------------------------------------------------------|----------------------------------------------------------------------------------------------------|----------------------------------------------------------------------------------------------------|---------------------|
|                                                               | 1                                                                                                    |                                                                                                    | Cariss              |
| CONTE<br>RECEIVENT<br>ALL ALL ALL ALL ALL ALL ALL ALL ALL ALL | Identification de l'usa<br>Usage d'avers particulari<br>Sentra detaile<br>Manatati<br>Manatati<br>Manatati<br>Anatati<br>Manata (como fi<br>Descritor de como fi<br>Descritor de como fi<br>Particulari | ger d'auvres<br>Innexes la Cualaire À Rinneit (SCAR)<br>2 Sangerer annahre (Cubin)<br>Departement o Laboration d'Automatio Dis Labora Di Auronale<br>Departement o Labora<br>Departement des Labora<br>Eligentement des Labora |                     |

Dans cette fenêtre, indiquez :

Session : le trimestre où le cours est donné Année : l'année Numéro de cours : le sigle du cours Description du cours : le titre du cours Professeur : votre nom

Cliquez ensuite sur Étape suivante.

#### Pour un document que vous désirez mettre sur MOODLE

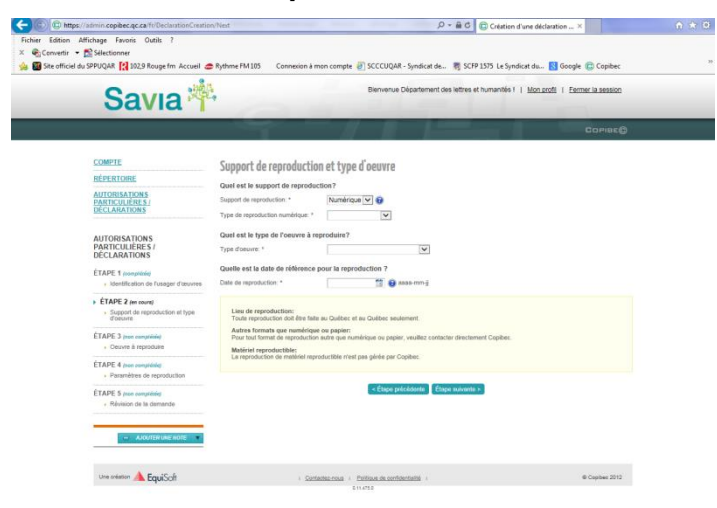

Support de reproduction : numérique Type de reproduction numérique : Intranet.

*Type d'œuvre* : choisir le type voulu *Date de reproduction* : mettre la date du jour.

Quand toutes les questions suivies d'un astérisque sont complétées, cliquez sur *Étape suivante*.

### Pour un document qui sera disponible à la COOP ou qui sera distribué en format papier

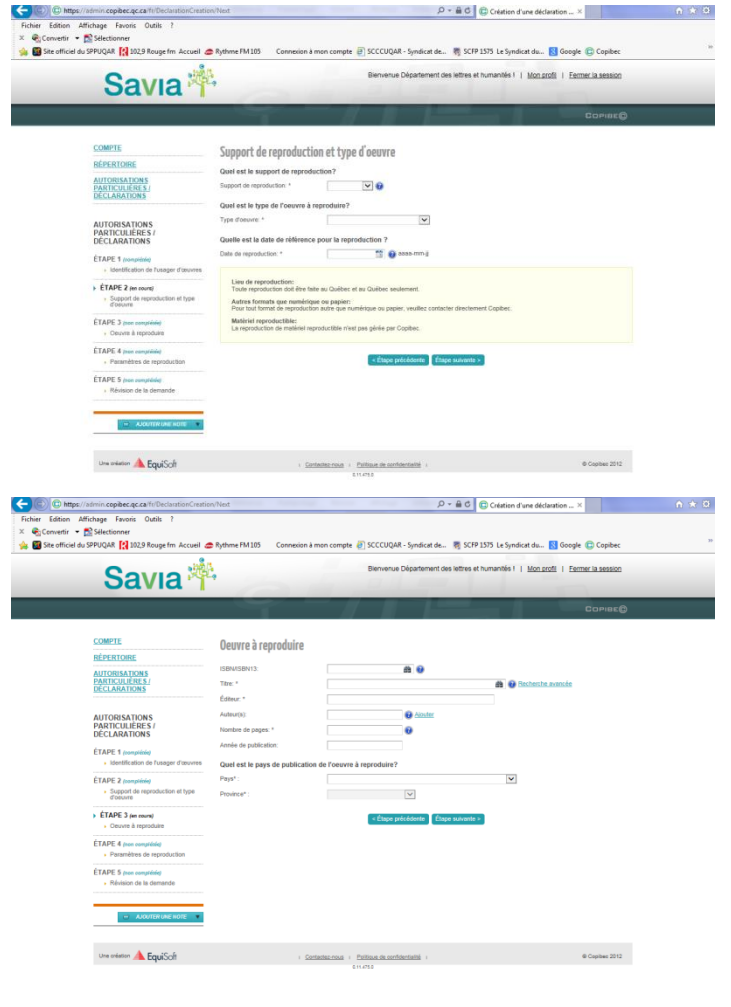

Support de reproduction : papier Type d'œuvre : choisir le type voulu Date de reproduction : mettre la date du jour

Quand toutes les cases suivies d'un astérisque sont remplies, cliquez sur *Étape suivante*.

Dans cette fenêtre, il faut remplir chaque case suivie d'un astérisque.

Quand vous avez le numéro ISBN/ISSN et que le système retrouve le bon livre ou document, les autres cases se remplissent automatiquement. Parfois, en entrant le titre, le logiciel vous suggère des informations. Il vous suffit alors de sélectionner celles que vous souhaitez.

Si vous n'avez pas d'ISBN/ISSN parce que le livre est trop vieux ou pas répertorié, il faut entrer « **Rien** » dans la case, car vous ne pourrez pas passer à l'étape suivante.

Cliquez sur Étape suivante.

| C III) C https://admin.copibec.qc.ca/fr/DeclarationCreatio                                                                                                    | s/Next                                                                                                    | P + B C Création d'une déclaration ×                                             | 0 * 0      |
|----------------------------------------------------------------------------------------------------|----------------------------------------------------------------------------------------------------|----------------------------------------------------------------------------------|------------|
| Fichier Edition Affichage Favoris Outils ?<br>× €_Convertir → № Selectionner<br>☆ 100 Site officiel du SPPUQAR 12029 Rouge fm Accueil d                                                                                                    | Rythme FM 105 Connexion à mon compte 🗃 SCCCUI                                                                                                    | JAR - Syndicat de 👼 SCFP 1575 Le Syndicat du 🔂 Google 🌐                          | Copibec ** |
| Savia 🛉                                                                                                    | e Berver                                                                                                    | ue Département des lettres et numanités ( ) <u>Mon profil</u> ( <u>Fermer la</u> | 3655100    |
|                                                                                                    |                                                                                                    |                                                                                  | 1918EQ     |
| COMPTE<br>INFORMATION<br>ADDITIONATION<br>ADDITIONATION<br>COMPANY<br>ADDITION<br>ADDITION<br>AD | Identification de la ou des pages à repro Note ai vos fonte divier plui de 30 otidit, militar com Tato de l'entrato de de la debiti, entrato Tato de l'entrato de de la debiti, entrato Tato de l'entrato de de la debiti, entrato Tato de l'entrato de de la debiti, entrato Tato de l'entrato de la debiti, entrato Tato de l'entrato de la debiti, entrato Tato de l'entrato de la debiti, entrato Tato de la debiti, entrato Tato de la debiti, entrato de la debiti, entrato Tato de la debiti, entrato de la debiti, entrato de la debiti, | Autre<br>anger end: Cipate:                                                      |            |
| Elonis<br>ELARS 3 annualist<br>- Octore 4 speculation<br>- FARSE 4 new model<br>- Paralestice de la demanda<br>- Researce de la demanda<br>- Montenade model<br>- Montenade model                                                                                                    | <ul> <li>Construction - Politikaulan<br/>Linna</li> </ul>                                                                                                    |                                                                                  |            |

Dans cette fenêtre, vous devez indiquer les extraits de l'ouvrage à reproduire. Pour chaque extrait, il faut cliquer sur *Ajouter*.

Les extraits se mettent un à la suite de l'autre et le logiciel comptabilise le nombre de pages à reproduire.

Dans la case *Tirage*, il faut indiquer le nombre d'étudiants inscrits et ajouter 1 pour votre copie s'il s'agit de copies papier. Si ce sont des liens à mettre sur MOODLE, indiquez seulement le nombre d'étudiants inscrits dans votre cours.

<image>

Quand tous les extraits sont identifiés, cliquez sur Étape suivante.

Cette fenêtre sert à valider les informations qui ont été entrées et à soumettre la demande d'autorisation de reproduction.

Si toutes les informations sont correctes, cliquez sur **Soumettre**.

### Cette fenêtre s'ouvrira :

|                                                                        |                   | ×              |   |
|------------------------------------------------------------------------|-------------------|----------------|---|
| Vous allez transmettre une décla<br>vous certain(e) de vouloir continu | aration à<br>uer? | Copibec, êtes- | C |
|                                                                        | Ok                | Annuler        |   |

Cliquez sur OK.

| COMPUT     Processor       MINITARIANS     Processor       MINITARIANS                                                                                                    | avia i                                                 | Bienvenue Département des lettres et humanités 1   Mon godi   Eermer la session                                                                                                    |
|----------------------------------------------------------------------------------------------------|--------------------------------------------------------|----------------------------------------------------------------------------------------------------|
| CARDENT     The Array Marcel States       CARDENT CARDING     The Array Marcel States       CARDENT CARDING STATES     Cardination of Flagge devices       CARDENT CARDING STATES     Cardination of Flagge devices       CARDENT CARDING STATES     Cardination of Flagge devices       CARDENT CARDING STATES     Cardination of Flagge devices       Cardination of Flagge devices     Cardination of Flagge devices       Cardination of Flagge devices     Cardination of Flagge devices                                                                                                    |                                                        | Consc@                                                                                                    |
| And a diama diama                                                                                                    | Statut : Accepté<br>Numéro de la demande : EL3803623   | 33                                                                                                    |
| UTIONESTICAS  UTIONESTICAS                                                                                                    | IONS<br>RES./ Numéro de la demande: EL380<br>ONS       | 1031033                                                                                                    |
| Declarations     Laborations (Laborations)       Instance     Laborations (Laborations)       Instance     Laborations (Laborations)       Instance     Calegrandiane       Instance     Calegrandiane       Insta                                                                                                    | TIONS Useger d'ouvres protégées:<br>ÉRES /             | Université Du Guébec A Remounts (UGAR)                                                                                                    |
| Bornel     Capacity Capacity Ca                                                                                                    | IONS Section discusse.                                 | Ensegnement Des Lettres El Humanités Département Des Lettres El Humanités                                                                                                    |
| Australia Australia A                                                                                                    | Source:<br>ière Informations sur le cours              | Copibec                                                                                                    |
| Desciption de cardie     all a       Potusacia:     Objectimente Die Laftes 23 Honeranties Dispertinente Die Laftes 23 Honeranties       Stagend de reproduction et hyse d'aucore     Tiper d'aucore       Type de reproduction:     Paper       Type de reproduction:     2015-821 Ho       Object de reproduction:     2015-821 Ho       There:     Imperiment       Time:     Imperiment       Sectores 1 av septrate     Imperiment       Sectores 2 av septrate     Imperiment       Sectores 2 av septrate     Imperiment       Sectores 2 av septrate     Imperiment       Sectores 2 av septrate     Imperiment       Sectores 2 av septrate     Imperiment       Sectores 2 av septrate     Imperiment       Sectores 2 av septrate     Imperiment                                                                                                    | Audurzan wer worz                                      | dhé<br>2015<br>ants                                                                                                    |
| Support ter ingrocession et opie development<br>Typer ingrandistation et opie development<br>Type disease Line<br>Date de reproduction 2015-02-10<br>Centre ingrocession 2015-02-10<br>Sector and angrotestic<br>Sector and angrotestic<br>Sector angle Sector and angrotestic<br>Sector and angrotestic<br>Sector and a             | Description du couns:<br>Protesseur:                   | ad a<br>Département Des Lettres El Humanités Département Des Lettres El Humanités                                                                                                    |
| Type Taxone: Line Date the provide the construction of the construction of the constru                                                                                                    | Type de reproduction:                                  | Papier Papier                                                                                                    |
| Course à regretables Titre: Estatorizanti : Estatorizanti Estatorizanti Estatorizanti Estatorizanti : Estatorizanti : Estatorizanti: Estatorizanti : Estatoriz                                                                                                    | Type d'aeuvre:<br>Date de reproduction:                | Live<br>2015-02-19                                                                                                    |
| Tana in Persintan Antonia Sector Sector Sect                                                                                                    | Oeuvre à reproduire                                    |                                                                                                    |
| ISBN USDN 13 UMMB (Galeral)<br>Editor: Sectores av symmetric<br>Editor: Sectores av symmetric<br>Autor: Sectores av symmetric<br>Autor: Sectores av symmetric<br>Propible<br>Propible<br>The Sectores av symmetric<br>Sectores av symmetric<br>Sectores | Titre:                                                 | in Imprimer                                                                                                    |
| Page(s):                                                                                                    | issevensen to:<br>Éditeur:                             | Underste Liggeone<br>-Selectioners une imprimartie<br>-Selectioners une imprimartie<br>-Selectioner |
|                                                                                                    | Auteur:<br>Page(s):                                    | repLETD sur snimpt1                                                                                                    |
| Année de publication: Statut : Préle<br>Binjacement : B-317<br>Parys: Commentaire : B-317                                                                                                    | Année de publication:<br>Pays:                         | Statut : Prélie<br>Emplacement : B-317<br>Commentaire : Impinante Multifonction Département des lettres et humantiés                                                                                                    |
| Province:  Province:  Province:  Province:  Province:  Province:  Province:  Province:  Province:  Province:  Province:  Province:  Province:  Province:  Province:  Province:  Province:  Province:  Province:  Province:  Province: Province: Province: Provin                                                                                                    | Province:                                              | Inpriner dans un fichier     Préférences     Rechercher une imprimante      Bendue de pages                                                                                                    |
| Varianteres de reproduction                                                                                                    | Identification de la ou des p                          |                                                                                                    |
| Extrait Par example, 512                                                                                                    | Extrait                                                | Entrez un numéro ou une étendue de pages.<br>Par exemple. 5-12                                                                                                    |
| Trage : Nombre de pages reproduites:  Ingener Anuler Appliquer                                                                                                    | Tirage :                                               | inpiner Annuler Applayer                                                                                                    |
| Nombre total de pages: 336                                                                                                    | Nombre de pages reproduites:                           |                                                                                                    |
|                                                                                                    | Nombre de pages reproduites:<br>Nombre total de pages: |                                                                                                    |

La fenêtre qui s'ouvre est importante pour les services auxiliaires. Elle contient le numéro de la demande et ils en ont besoin pour leur dossier. Vous devez l'imprimer, que votre document soit déposé <u>électronique</u> ou <u>papier</u>, et vous devez le joindre à votre bibliographie (voir les directives à la page 1).

Bouton droit de la souris Sélectionnez *Imprimer*.

Sélectionnez l'imprimante de votre secteur d'activité.

Cliquez sur Imprimer.

Prendre note que deux pages vont sortir pour chaque demande d'autorisation, à moins que vous changiez les préférences de l'impression.

Si vous voulez faire une autre demande pour le même cours, cliquez sur *Faire une nouvelle demande pour le même cours*.

# Ajouter une copie à une demande en cours de trimestre

Advenant qu'il manque un ou des exemplaires à la COOP, vous pouvez simplement retrouver votre demande et la modifier. Voici comment :

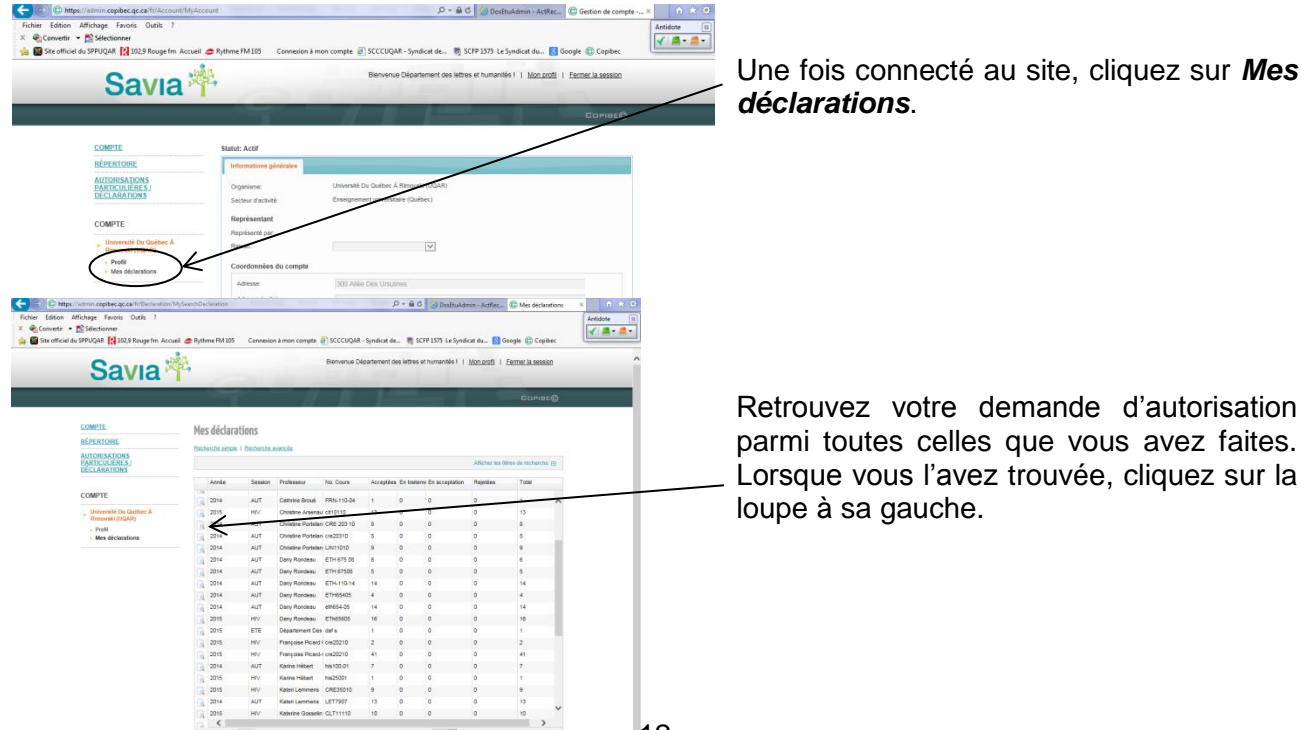

| an order 151 soca wonder in viccon                                                                                                    | - Administration Con                                                                                                    | Bierwerue Dénarto                                                                                                    | ment des lattras at                                                                                                    | umanités I I Mo                                                                   | n profil   Fermer la session                                                                                                    |
|----------------------------------------------------------------------------------------------------|----------------------------------------------------------------------------------------------------|----------------------------------------------------------------------------------------------------|----------------------------------------------------------------------------------------------------|-----------------------------------------------------------------------------------|----------------------------------------------------------------------------------------------------|
| Savia                                                                                                    | ř.                                                                                                    |                                                                                                    |                                                                                                    |                                                                                   | Lance / Lance Associat                                                                                                    |
|                                                                                                    |                                                                                                    |                                                                                                    |                                                                                                    |                                                                                   | Сомак©                                                                                                    |
| COMPTE                                                                                                    | Mos dórlaration                                                                                                    | 5                                                                                                    |                                                                                                    |                                                                                   |                                                                                                    |
| RÉPERTOIRE                                                                                                    | AUT - 2014                                                                                                    | 2                                                                                                    |                                                                                                    |                                                                                   |                                                                                                    |
| AUTORISATIONS<br>PARTICULIÈRES /<br>DECLARATIONS                                                                                                    | Dany Rondeau - ETH-<br>Pour refaire une demande                                                                                                    | 110-14<br>a en provenance de SAMUEL, <u>cleavez ici</u>                                                                                                    |                                                                                                    |                                                                                   |                                                                                                    |
| DELLANATIONS                                                                                                    | Numéro de 1                                                                                                    | ISBNISSNISMN Thre Statut                                                                                                    | Créé le                                                                                                    | Total partie                                                                      | Facture Requirent                                                                                                    |
| COMPTE                                                                                                    | 3891190                                                                                                    | 978-2-7613-0995 Philosophie ethiq Acceptée<br>978-2-7617-7677 Ethinus et asota Acceptée                                                                                                    | 2014-09-16                                                                                                    | 0,00 \$                                                                           | Département des lettre                                                                                                    |
| <ul> <li>Université Du Québec Á<br/>Rimouski (UQAR)</li> </ul>                                                                                                    | 3691188                                                                                                    | 978-2-7605-1035 Professionnelism Acceptée                                                                                                    | 2014-09-16                                                                                                    | 0.00 \$                                                                           | Département des lettre                                                                                                    |
| Profil     Mes déclarations                                                                                                    | 3691167                                                                                                    | 978-2-7605-1215 Crise d'identité p. Acceptée                                                                                                    | 2014-09-16                                                                                                    | 0,00 \$                                                                           | Département des lettre                                                                                                    |
|                                                                                                    | 3691186                                                                                                    | 978-0-07-55129C Ethique et ingenii Acceptio<br>978-2-89420-194 Introduction a l'et Acceptio                                                                                                    | 2014-09-16                                                                                                    | 0.00 \$                                                                           | Département des lettre<br>Département des lettre                                                                                                    |
|                                                                                                    | C G 3691183 1                                                                                                    | 978-2-02-040432 Agir dana un mor Acceptée                                                                                                    | 2014-09-16                                                                                                    | 0,00 S                                                                            | Département des lettre                                                                                                    |
|                                                                                                    | 3670190                                                                                                    | 978-2-02-040432 Agir dans un mot Acceptée                                                                                                    | 2014-08-27                                                                                                    | 0.02 \$                                                                           | Département des lettre                                                                                                    |
|                                                                                                    | 3670188                                                                                                    | 978-0-07-551296 Ethique et ingeni Acceptile                                                                                                    | 2014-08-27                                                                                                    | 0.00 \$                                                                           | Département des lettre                                                                                                    |
|                                                                                                    | 3670186                                                                                                    | 978-2-7605-1215 Criee d'identité p. Acceptée                                                                                                    | 2014-08-27                                                                                                    | 0.00 \$                                                                           | Département des lettre                                                                                                    |
|                                                                                                    | 3670182 1                                                                                                    | 978-2-7605-1032 Professionnalism Acceptie                                                                                                    | 2014-08-27                                                                                                    | 0.00 \$                                                                           | Département des lettre                                                                                                    |
|                                                                                                    | 3670179                                                                                                    | 978-2-7613-0996 Philosophie ethiq Acceptie                                                                                                    | 2014-06-27                                                                                                    | 0.07 5                                                                            | Département des lettre                                                                                                    |
|                                                                                                    | <                                                                                                    |                                                                                                    |                                                                                                    |                                                                                   | >                                                                                                    |
|                                                                                                    | I4 4 Page 1                                                                                                    | de 1 🕨 🔰 1 à 14 de 14 item(s) affiché(s)                                                                                                    | Résultats par page                                                                                                    | 50 Y 🗎                                                                            |                                                                                                    |
|                                                                                                    | Copier les déclarations                                                                                                    | 1                                                                                                    |                                                                                                    |                                                                                   | Retour à « Mes déclarations »                                                                                                    |
| 1                                                                                                    |                                                                                                    |                                                                                                    |                                                                                                    |                                                                                   |                                                                                                    |
| Constantion WE Editional                                                                                                    |                                                                                                    | Contactor - Pontour or contactories<br>Entertal                                                                                                    |                                                                                                    |                                                                                   | e Copoec 2/12                                                                                                    |
|                                                                                                    |                                                                                                    |                                                                                                    |                                                                                                    |                                                                                   |                                                                                                    |
|                                                                                                    |                                                                                                    |                                                                                                    |                                                                                                    |                                                                                   |                                                                                                    |
| admin copbec.qc.ck/II/DeclandlinCrez<br>fictuge Fronts Oxfil 1<br>SHEctionor<br>SPRUQAR (2) 102.9 Rouge fm Accuel<br>Savia                                                                                                    | Rythme FM 105 Core                                                                                                    | ay/Neclarationidia 2070.30<br>necion à mon compte 🕘 SCCCUQAR - Syndhi<br>Dienvenue Départem                                                                                                    | P ~                                                                                                    | DosEtuAdmi                                                                        | Corribe Corribe Corri |
| Admin copiles qu cat fil Declaration Crez<br>Sichage Frenis Deals ?<br>SHECtionner<br>SPEQAR (2) 1023 Reuge fm Accuel<br>Save Compte<br>COMPTE                                                                                                    | tion/DisplayDeclarationSumm                                                                                                    | any/dectinentendel=3020139<br>nesion à mon compte 🔮 SCCCUQAR - Syndia<br>Biennenue Départem                                                                                                    | P - A C at de                                                                                                    | DosEtuAdmi                                                                        | Google Copies                                                                                                    |
| Admon cepter access from a more cepter from a more cepter from a more                                                                                                    | Inni DisplayDectarationSumm                                                                                                    | any ladecter server die : 1972 (20)<br>meilen är men compter 🔮 SCCCUQAR - Syndis<br>Biennenue Diesertem<br>ELJS779190                                                                                                    | P - A C at de                                                                                                    | DosEtuAdmi                                                                        | Man déclaris.  Contaction                                                                                                    |
| Anno copieca, ca fi Dirita into Care<br>Intogar Forsia Cada 1<br>Servica Santa Santa<br>Servica Santa Santa<br>Servica Santa Santa<br>Servica Santa Santa<br>Servica Santa Santa<br>Servica Santa Santa<br>Servica Santa Santa<br>Servica Santa Santa<br>Servica Santa Santa<br>Servica Santa Santa<br>Servica Santa Santa<br>Servica Santa Santa<br>Servica Santa Santa<br>Santa Santa Santa<br>Santa Santa<br>Santa Santa<br>Santa Santa<br>San                                                                                                    | Inno Display Declaration Summ<br>Poptmar EM 103 Corr<br>Statu: Acceptie<br>Numico de la demande:<br>Correro<br>Sentitication de l'assage                                                                                                    | eryllecturaturida 20120<br>Hecine a mon compte 👔 SCCCUQAR - Syndh<br>Bernvensa Dejartem<br>EL3071100                                                                                                    | P - a C<br>at de      SCFP 1<br>ant des lettres et hu                                                                                                    | DesEtuAdmi                                                                        | Contacton                                                                                                    |
| Adminiscregebergiese Hittinsministerer<br>Hittings Francis Code (<br>Siterchoner<br>SPRUGAR (1) 2023 Rouge for Access<br>SPRUGAR (1) 2023 Rouge for Access<br>Administerer<br>Rouge Berlings<br>Administerer<br>Rouge Berlings<br>Administerer<br>Rouge Berlings<br>Administerer<br>Rouge Berlings<br>Administerer<br>Administerer                                                                                                    | Contrologity/DestarationsComment Contrologity/DestarationsComment Control Control Con                                                                                                    | ery Ventueren kolonisti<br>moise a man compte 🔮 SCCCUGA - Syndh<br>Bennema Departer<br>SEJS79190<br>n diarons<br>Sa anna Sa Condec A Romanti (J)                                                                                                    | D → B C<br>at de      SCFP 1<br>set des lettres et hu<br>bulk()                                                                                                    | DostruAdmi                                                                        | Man déclaris.  Corrist  Corrist  Corri |
| Adminiscipale-agical filtrationation Carlos<br>Tintings Francis Codes 7<br>Selectionum<br>SPRUQUAT (2012) Reception Accurat<br>SPRUQUAT (2012) Reception Accurat<br>COMPTE<br>COMPTE<br>COMPTE<br>COMPTE<br>ACTIONATIONS<br>ACTIONATIONS<br>ACTIONATIONS<br>ACTIONATIONS<br>ACTIONATIONS<br>ACTIONATIONS<br>ACTIONATIONS<br>ACTIONATIONS                                                                                                    | RentPupelg/Declaritionformum<br>Pipelme FM 105 Corr<br>Statut: Acceptie<br>Numiro de la demande:<br>Corres<br>Statut: Acceptie<br>Numiro de la demande:<br>Corres<br>Statut: Acceptie<br>Statut: Acceptie<br>Statut:                                                                                                    | eny landsmartenik kölöttö verkin annan campat 👔 555500,42 - Syndi Bennemina Departen ELJJähreno ELJJähreno Editatorisa Utavastali für Jahlena Alternana () Energinament Galaksia (Jahlena ()                                                                                                    | P - B C<br>at de  SCFP 1<br>and ces lettres et hu                                                                                                    | DostruAdms                                                                        | Commune Control                                                                                                    |
| Anno copieca, ca 11 Taria anima functionality and an anima functionality and anima functionality and anima functionality anima functionality anima functionality anima functionality anima functionali                                                                                                    | Bothorghy/DeclaritionConform                                                                                                    | eryleistuntende 20010<br>weine in neu compte 🔮 55550548- Synda<br>Bennense Départem<br>55574190<br>ef Generals<br>Despanser Die Judee A. Alternauit J. U.                                                                                                    | P - B C at de  SCFP 1 at de  SCFP 1 at des lettres et hu                                                                                                    | DostruAdms                                                                        | Comuce                                                                                                    |
| Anno coplece (C All Distantino Car<br>Intings Francis Oads 7<br>Services one<br>Services one                                                                                                    | RourDupskyDectantionclumm<br>Rythms RM 102 Core<br>Statist: Acceptie<br>Statist: Acceptie<br>Stat                                                                                                    | any landmanenski 20200<br>meine is men compte 👔 SCCCUGAR - Syndi<br>Benneme Dépatem<br>EL 1979190<br>et devens<br>es Ursmell Dy Guiden A Romovali U<br>Dispersonnel De Lutters (Dullers<br>Dispersonnel De Lutters (Dullers<br>Copies                                                                                                    | P - G C<br>at de. SCPP and SCP and SCP an                                                                                                    | Dosttunders                                                                       | Comuce                                                                                                    |
| Adminiscipalizacija (Carlin Darica nanovara<br>fictoga Francis Carlis (<br>Stravica Carlis (<br>Stravica Carlis (                                                                                                    | RourCupidg/DectorationAuman<br>Payhme FM103 Core<br>Status: Acceptio<br>Status: Acceptio<br>Status: Acceptio<br>Status: Acceptio<br>Status: Acceptio<br>Status: Acceptio<br>Status: Acceptio<br>Status: Acceptio<br>Status: Acceptio<br>Status: Status: Stat                                                                                                    | any factorateration 200100  motion a mon compart @ \$CCCUQUA - Synch Beaneners Départer  FLUSTRESS  r d'access  secures Unemat (or dates A Permana) (or dates Départment Courters (or dates a<br>Department Courters (or dates a<br>Departme                                                                                                    | P - B C<br>at de.  SCP J<br>SCP J<br>at des lettres et hu<br>SCP J<br>at des lettres et hu                                                                                                    | Dosttunders.                                                                      | Comec                                                                                                    |
| Anno capheca, ca fi Tartia national and an angle and an angle and angle and angle and angle angle and angle angle                                                                                                    | Reprint PM 20 Core<br>Reprint PM 20 Core<br>Status: Acception<br>Status: Acception<br>Status: Acception<br>Numeric Core<br>Status: Acception<br>Status: Acception<br>Status: Acceptio                                                                                                    | eryldestaneteride J00100 weise is man compt @ 5000004- Synde Bennerum Digeteria EL307410 ed teams ed teams ed teams ed teams ed teams ed teams editeriate Bengement Souther Alternant (Subler, Bengement Souther Alternant) Bengement Souther Alternant Bengement Souther Alternant Bengement Souther Alternatt Bengement Souther Alternant Bengem                                                                                                    | P - G C                                                                                                    | Costrukderk                                                                       | Comec                                                                                                    |
| Anno capace of Parkin and Carlos<br>Minigar Francis Carlos<br>Servicas III (2012) Alexandre Marcual<br>Servicas III (2012) Alexandre Marcual<br>Comment<br>Comment<br>Co                                                                                                    | Renchangely Orelandrodument<br>Physical Renchangel<br>Renchangel<br>Renc                       | evjintensende 20010<br>velan innen compte 🔮 55550542- Spela<br>Bennense Digister<br>55575199<br>55575199<br>5557519<br>5557519<br>555755519<br>55575519<br>555755555 | P - R C                                                                                                    | Costrukderk                                                                       | Connect                                                                                                    |
| Adminiscipalização e l'Orterio antino de la<br>Rifuga Facina Code ?<br>Selectionar<br>SERUÇIAR (§ 1923 Rouge for Accuar<br>SERUÇIAR (§ 1923 Rouge for Accuar<br>Rifuratoria<br>Rifuratoria                                                                                                    | RentPurpleyDectorationscience<br>Pythms FM 102 Core<br>Pythms FM 102 Core<br>Pythms FM 102 C                                                                                                    | ery Vestanstende 20018<br>voise a ren compte @ 5000004 - Synds<br>Banenus Départer<br>EL 3279190<br>re Unered Du Gutter A Remail (J)<br>Ensignment Geuters<br>Department Souther A Remail (J)<br>Response (J)<br>Department Souther A Remail (J)<br>Response (J)<br>Response (J)                                                                                                    | P - A C   1 At de ♥ SCP 1 at de ♥ SCP 1 at de ♥ SCP 1 at des lettres et hu au/q au/q                                                                                                    | Dostbudden                                                                        | Charmers                                                                                                    |
| Anno explore que l'Unite nonce en<br>finitage l'actes ou de l'<br>Strettoure<br>SPRUDAL (L'1922 Reage in accual<br>COMPTE<br>ALTONE NONS<br>PARTICULIERS /<br>AUTORS NONS<br>PARTICULIERS /<br>AUTORS NONS<br>PARTICULIERS /<br>AUTORS NONS<br>PARTICULIERS /<br>AUTORS NONS<br>PARTICULIERS /<br>AUTORS NONS<br>AUTORS NONS<br>A                                                                                                    | Revolue algo Orelando conservationes<br>Paparente Marcia<br>Statut: Acceptie<br>Resources<br>Statut: Acceptie<br>Resources<br>Statut: Acceptie<br>Resources<br>Resources | any factoraterateral ADDID<br>maine a smar.compt @ \$5000044 - Syndh<br>Bennemu Départer<br>EL320100<br>of dearries<br>Cogene<br>Department Courters (Coders)<br>Department Courters (Coders)<br>Department Coders)<br>Department Coders<br>Department Coders<br>Department Coder                                                                                                    | P - & C                                                                                                    | Desthalderi.                                                                      | Comeso                                                                                                    |
| Anno capace_can fibricationCounce<br>Texture Texture Counts 7<br>Selections<br>SPRUAR (\$1223 Reage fin Accual<br>SPRUAR (\$1223 Reage fin Accual<br>COMPTE<br>REPARTORS<br>ACTIONNANCES<br>ACTIONNANCES                                                                                                    | Revenues of the second second                                                                                                    | ery leintenende költötö  eryikeitenende költötö  Bennenna Départan  ELSAFFIR  ELSAFFIR  ELSAFFIR  EVENNEN  EVENNEN  EVEN                                                                                                    | P - & C                                                                                                    | Desthukderi                                                                       | Comeco                                                                                                    |
| Adminiscipalização e l'Orterio administrativa de la casa e la casa                                                                                                    | Reprint Plans 2 Corr<br>Pipthene Plans 2 Corr<br>Pipthene Plans 2 Corr<br>Plans 2 Corr<br>Plan                                                                       | evjintensende 20010<br>verins in nen compte 2) SCCCUG42 - Synde<br>Bennenne Digatem<br>CELSOFE100<br>COMPACT<br>Compact Annual Content A Research (A)<br>Digatement Con Letters (B Hument<br>Digatement Con Letters (B Hument<br>Compact Annual Content<br>Annual Content A Research (A)<br>Compact Annual Content<br>Digatement Content A Research (A)<br>Digatement Content A Research (A)<br>Digateme                                                                                                    | D - A C A                                                                                                    | Desthukker.<br>SIS Le Syndicat du<br>mantée l'   <u>Man</u><br>ettres El Humantée | Connector                                                                                                    |
| Anno capitor action in the first and on the first intervention of the first intervention of the first interventintervention of the first interventin                                                                                                    | Conception of the second second secon                                                                                                    | ery Ventuerente A00110<br>Instan & error compte @ SCCCUQUA - Synch<br>Bennerum Départer<br>ELLEPTERS<br>of Generum<br>Universit Die Gudere A. Remonti (J)<br>Engement Die Lutters () Hannett<br>Department Die Lutters () Hannett<br>Department Die Lutters () Hannett<br>Department Die Lutters () Hannett<br>Department Die Lutters () Hannett<br>Department Die Lutters () Hannett<br>Department Die Lutters ()<br>Hannet<br>Die State of Die State of Die State<br>Die State of Die State of Die State of Die State<br>Die State of Die State of                                                                                                    | D - A C A                                                                                                    | Desthukker.<br>575 Le Syndicat du<br>mantile I   Mon.                             | Orderer Control Control Contro Control Control Control Control Control Control Control Control Co     |
| Anno explore que la literia nance en<br>finitaje francis Code (<br>SPRUQAT () 322 Reage in Accuat<br>COMPTE<br>COMPTE<br>C | Revolue algo Orelando conservationed<br>Payment PALSS Conserva-<br>Sector Conservations<br>Sector Conservations<br>Sec                                                                                                    | any landmaterials ADDID  Inside & Frank Compt & & SCCUDAR - Synch  Bennemia Départer  ELESTEISE  of Desires  Comptee  Comptee  Co                                                                                                    | D - G C SCFP 3<br>at da. C SCFP 3<br>wit des lattres at h                                                                                                    | Desthakten                                                                        | Comesco                                                                                                    |
| Annou capabel que a l'Orche anico de la contra de la contra de la cont                                                                                                    | Revenues of the second second                                                                                                    | any international (2000)<br>mains in man compter (2) 5000004 - Synder<br>Bennemina Departer<br>CL3071100<br>of Warriss<br>of Warriss<br>Department Constraints (Colder)<br>Department Constraints (Colder)<br>Departme                                                                                                    | P - A C                                                                                                    | Dostbukker.<br>575 Le Syndicat de<br>manifels 1   Mon.<br>entres El Humanifel     | Order Control Control Con     |
| Anno capitor and the first and the first and                                                                                                    | Reprint Plans Company Decision and an and a second and a second and a                                                                                                    | ery Verstanstende 340110<br>voise a Fran compte @ 5000004 - Synds<br>Banenus Départer<br>EL3279190<br>er d'exerns<br>Unsend Du Dutter A Remail (u)<br>Ensignment Caulter A Remail (u)<br>Ensignment Caulter B Remail<br>Capter<br>Materia<br>2014<br>ETIS 16 14<br>d'Etis 16 14<br>d'Etis 16 14<br>d'Eti                                                                                                    | ρ • ἀ c                                                                                                    | Darbaden                                                                          | Orderenze       Contractor                                                                                                    |
| Anno Asphera, CA. Hittin Hondow<br>Rindga Francis Code ?<br>Statestoons<br>SPRUDAL [] 322 Reagens Accura<br>COMPTE<br>COMPTE<br>COMPTE<br>COMPTE<br>ALTORSKAPONS<br>ACTORSKAPONS<br>ACTORSKAPO                                                                                                    | Revolution of the second second secon                                                                                                    | ery letenserende 20010<br>texise a sonn compte 🔮 SCCCUQAR - Syndh<br>Bennerne Départer<br>ELSEPTIO<br>of d'avenue<br>Couples<br>Unemail fur dates A formante ()<br>Département Des Johns - Départer<br>Département Des Johns - Départer<br>Département Des Johns - Départer<br>Département Des Johns - Départer<br>Département Des Johns - Départer<br>Département Des Johns - Départer<br>Département Des Johns - Départer<br>Départer<br>Départer<br>Autorie<br>2014<br>EThis 10-10-1<br>Éthis 10-10-1<br>Éthis 10-10-10-1<br>Éthis 10-10-1<br>Éthis 10-10-1<br>Éthis 10-10-1<br>Éthis 10-10-1<br>Éthis 10-10-1<br>Éthis 10-10-1<br>Éthis 10-10-1<br>Éthis 10-10-1<br>Éthis 10-10-1<br>Éthis 10-10-10-1<br>Éthis 10-10-10-1<br>Éthis 10-10-10-10-10-10-10-10-10-10-10-10-10-1                                                                                                    |                                                                                                    | Darbadeni<br>55 La Spedier de Junio<br>antres El Facencial<br>activa El Facencial | Correction                                                                                                    |
| Anno capace_con (DecinationCon<br>Entry France Cade ?<br>Selections<br>SPRUAR (1922 Regime Acad<br>COMPTE<br>REPERCISE<br>ACTIONATIONS<br>ACTIONATIONS<br>ACTIONATIONATIONS<br>ACTIONATIONS<br>ACTIONATIONATIONS<br>ACTIONATIONATIONS<br>ACTIONATIONATIONS<br>ACTIONATIONATIONS<br>ACTIONATIONATIONS<br>ACTIONATIONATIONS<br>ACTIONATIONATIONS<br>ACTIONATIONATIONS<br>ACTIONATIONATIONS<br>ACTIONATIONATIONS<br>ACTIONATIONATIONS<br>ACTIONATIONATIONATIONS<br>ACTIONATIONATIONATIONS<br>ACTIONATIONATIONATIONS<br>ACTIONATIONATIONATIONATIONATIONATIONATIONA                                                                                                    | Reprint PM 201 Corr<br>Pipthere PM 201 Corr<br>Pipthere PM 201 Corr<br>P                                                                                                    | any leadanatembol 202020<br>resiste a man compte 👔 55CCUQUA - Synd<br>Bennemina Departer<br>ELESTETAIO<br>of treames<br>Company<br>Manufactoria Department<br>Department<br>Depar                                                                                                    | <u>P = 0 €</u><br>stat. ¶ 5092<br>states of h<br>solutions<br>solutionsolutionsolutions<br>solutions<br>solutions<br>solutions | Darbaden,<br>55 Lefender in Strangelein<br>antes El Honordel                      | Comec                                                                                                    |
| annin capabet.gc.a.º (Thristiantino Car<br>Infinga Francis Code ?<br>Service Code ?<br>Service Code                                                                                                    | Reprint PLASS Constrained<br>Paymen PLASS Constrained<br>Paymen PLASS Constrained<br>PLASS Constrained<br>PLASS Constrained<br>PLASS Constrained<br>PLASS Constrained<br>PLASS CONSTRAINED<br>PLASS CONSTRAINED<br>PLASS CONS                                                                                                    | any internet method 20000<br>meine is men compte (1) 5000004 - Spaciti<br>Denversion Departer<br>CLUITY190<br>of Warriss<br>of Warriss<br>Despension of Coulders A Research (1)<br>Department Coulders (Coulders<br>Department Coulders (Coulders<br>Department Coulders (Coulders<br>Department Coulders)<br>Department Coulders<br>Department Coulders<br>De                                                                                                    | <u>₽ - 6 C</u> 557.                                                                                                    | Darbaham                                                                          | Connector                                                                                                    |
| Anno capitor and the first and the first and                                                                                                    | Revolution of the second second secon                                                                                                    | any leasaneerinde 200100<br>Inside & Frank Compte & Specific USA - Synch<br>Bennerind Départer<br>ELSAF9150<br>of Generins<br>IL<br>Department Des Johns A. Homoshi (Julian)<br>Department Des Johns A. Homoshi (Julian)<br>Department Des Johns A. Homoshi (Jul                                                                                                    |                                                                                                    | Desthation                                                                        | Clarence C                                                                                                    |
| adminiscraphic agriculture for an annual for a second second seco                                                                                                    | Revolution of the second second secon                                                                                                    | any least and an only of the second second s                                                                                                    |                                                                                                    | Porthadem,<br>357 La Syndram Ka<br>annelisi I   Man,<br>anters El Honorado        |                                                                                                    |
| Anno capace (19x1) and on one of the set of the set of                                                                                                    | Revenues de servertes de servertes de server                                                                                                    | any leadaneereeks 202020<br>resise 8 mon compet @ 55000004 - Syndh<br>Bernenna Departer<br>ELSOFFINO<br>of searces<br>Elsofferino<br>Courses<br>Transmitto Courses<br>Transmitto Cours                                                                                                    |                                                                                                    | Darbadem,<br>55 La Speciar de La Maria<br>Marie de La Speciar de La Maria         | Connector                                                                                                    |
| anno capitologica (* 10 krista directora directora)<br>Kritega Francis Cada (*<br>Sectora)<br>SPRUCAR (* 1023 Regetta Accual<br>COMPTE<br>REPAIRORS<br>ALTORISA (TONS<br>ALTORISA (TONS<br>COMPTE<br>ALTORISA (TONS<br>ALTORISA (TONS<br>COMPTE<br>ALTORISA (TONS<br>COMPTE<br>ALT                                                                                                    | Aphne RAIS Corr<br>Physical Corr<br>Statist Acception<br>Statist Acception<br>Statist Accept                                                                                                    | any leananeeriska 20010<br>Instan & error compte @ SCCCUGA - Synch<br>Banneeriska Departme<br>EL 3279190<br>re Carones<br>The Standard Concentre A Remonall (J)<br>re Carones<br>The Standard Concentre A Remonal (J)<br>re Carones<br>The Standard Concentre A Remonal (J)<br>The Standard Concentre A Remonal (J)<br>The Stand                                                                                                    |                                                                                                    | Desthation:<br>353 Ls Syndair du Sin<br>Hannelle I   <u>Man</u>                   |                                                                                                    |
| Admon capabez-a Ca Il Terica monocolo<br>Tentoga Francis Cada 1<br>Selectionar<br>SPRUQUE (1923 Registra Accual<br>COMPTE<br>COMPTE<br>COM                                                                                                    | Revolution of the second second secon                                                                                                    | ery Versioner and a NOTION  Inside a Frank compter @ SCCCUGAR - Synch  Bennerina Departer  ELSEPTION  of diverses  Couples  Unsered for Godies A Removal (), Godies A Removal (), Godies A Removal (), Godies A Removal (), Godies A Removal (), Clarkes (), Thread (), Clarkes (), Thread (), Thread (), Thread (), Thre                                                                                                    |                                                                                                    | Porthadem                                                                         | Correct Control                                                                                                    |
| anno capace a can filtra can anno capace a can a capace a capace a                                                                                                    | Reverbangs/betarationalisment<br>Fightmer BM 20 Core<br>Statust: Acception<br>Research and acception<br>Research acception<br>Research a                                                                                                    | any internet works a ROTALD  Table & France compare 2012 SCCCUDUA - Signal  Bennetina Department  SELECTUDE  Advances  Counter  Counter Counter  Counter  Counter  Counter  Counter  Counter  Counter  Co                                                                                                    |                                                                                                    | Rothaden                                                                          |                                                                                                    |
| annin capital car il Tartin attorner.<br>Tittingar Francis Code 7<br>Stratture Code 7<br>Stratture Code 7<br>S                                                                                                    | Reprint PM 32 Corr<br>Pipthere PM 32 Corr<br>Pipthere P                                                                                                    | any internet works 1400100<br>Inside a timori compet (2) 5000004 - Signal<br>Bennesina Departer<br>ELSOFFINI<br>of Bennesi<br>Content<br>Department Dispetition<br>Department Dispetition<br>D                                                                                                    |                                                                                                    | Porthadem                                                                         |                                                                                                    |

Vous aurez accès à tous les extraits pour cette demande. Lorsque vous avez trouvé le bon, cliquez sur la loupe à sa gauche.

Vous aurez le résumé de la demande acceptée. Si vous cliquez sur *Modifier,* vous pourrez ajuster le nombre de copies dont vous avez besoin pour votre cours.

|                  |             | ×       |
|------------------|-------------|---------|
| Entrer la nouvel | valeur.     |         |
| Tirage :         |             |         |
|                  | Enregistrer | Annuler |
|                  |             |         |

Changez le nombre dans la case Tirage et cliquez sur Enregistrer.

### **Recycler une demande d'un trimestre antérieur**

(Réutiliser en partie ou en totalité un recueil d'un trimestre antérieur)

Advenant le cas où vous désireriez reprendre un recueil que vous aviez déjà fait auparavant, soit en entier ou en partie, vous pourriez simplement copier la demande en la retrouvant dans vos déclarations et en la copiant. Voici comment :

| Affichage Favoris Outils ?                                             |                                                                                                    |                                                                                                    |                                                                                     |                                        |                                 |                                                                            |
|------------------------------------------------------------------------|----------------------------------------------------------------------------------------------------|----------------------------------------------------------------------------------------------------|-------------------------------------------------------------------------------------|----------------------------------------|---------------------------------|----------------------------------------------------------------------------|
| du SPPUQAR [ 102,9 Rouge fm Accu                                       | eil 🥌 Rythme FM 105 C                                                                                                    | mnexion à mon compte                                                                                                    | SCCCUQAR - 5                                                                        | mdicat de 👼 SCP                        | P 1575 Le Syndicat du           | S Google Copibec                                                           |
| Savia                                                                  | 18th                                                                                                    |                                                                                                    | Bienvenue Dép                                                                       | artement des lettres i                 | et humanités (   <u>Mon.c</u>   | rofil I Eermer la session                                                  |
| Javia                                                                  | 1                                                                                                    |                                                                                                    | -                                                                                   | -                                      | -                               | -                                                                          |
|                                                                        |                                                                                                    |                                                                                                    |                                                                                     |                                        |                                 | CORIBER                                                                    |
| COMPTE                                                                 | Statut: Actif                                                                                                    |                                                                                                    |                                                                                     |                                        |                                 |                                                                            |
| RÉPERTOIRE                                                             | Informations gand                                                                                                    | rates                                                                                                    |                                                                                     |                                        |                                 |                                                                            |
| AUTORISATIONS<br>DARTICIULERES (                                       | Organisme:                                                                                                    | Universi                                                                                                    | é Du Québes Á Ring                                                                  | (UQAR)                                 |                                 |                                                                            |
| DECLARATIONS                                                           | Secteur d'activité                                                                                                    | Enseigne                                                                                                    | ement universitaire (C                                                              | (uébec)                                |                                 |                                                                            |
| COMPTE                                                                 | Représentant                                                                                                    | $\sim$                                                                                                    |                                                                                     |                                        |                                 |                                                                            |
| <ul> <li>Université Du Québec Å</li> <li>Recent Du Québec Å</li> </ul> | Papeserie par                                                                                                    |                                                                                                    |                                                                                     | Y                                      |                                 |                                                                            |
| · Profil                                                               | Coordonnées du                                                                                                    | compte                                                                                                    |                                                                                     |                                        |                                 |                                                                            |
|                                                                        | Adresse:                                                                                                    | (302 A)                                                                                                    | ée Des Ursulines                                                                    |                                        |                                 |                                                                            |
| within copibec.qc.ca/fr/Declaration/MySearc                            | 2:Declaration                                                                                                    |                                                                                                    | p-6                                                                                 | à C 😸 DesttuAdmin                      | - ActRec 🕼 Mes decle            | nations × n                                                                |
| fichage Favoris Outils ?<br>Selectionner                               |                                                                                                    |                                                                                                    |                                                                                     |                                        |                                 | Antidote                                                                   |
| SPPUQAR [ 102,9 Rouge fm Accueil 🦽                                     | Aythme PM 105 Connexion à                                                                                                    | mon compte 🗿 SCCCUQ4                                                                                                    | AR - Syndicat de 🦉                                                                  | SCFP 1575 Le Syndical                  | i du 🚼 Goegle 😭 Cep             | ibec L                                                                     |
| Savia 🖄                                                                |                                                                                                    | Bienverue                                                                                                    | Département des lett                                                                | res et humanités I 📋 🔝                 | on profil 1 Eermer la sess      | ian                                                                        |
| Curria                                                                 | -                                                                                                    |                                                                                                    |                                                                                     | -                                      |                                 | -                                                                          |
|                                                                        |                                                                                                    | - 10 - 10 -                                                                                                    | 1000                                                                                |                                        | Corris                          | 15 (D)                                                                     |
| COMPTE                                                                 | Mes déclarations                                                                                                    |                                                                                                    |                                                                                     |                                        |                                 |                                                                            |
| RÉPERTOIRE<br>AUTORISATIONS                                            | Sacharaba.aeraile 1 Bacharaba.asa                                                                                                    | cuda                                                                                                    |                                                                                     |                                        |                                 |                                                                            |
| PARTICULERES/<br>DECLARATIONS                                          |                                                                                                    |                                                                                                    |                                                                                     |                                        | Afficher les filtes de recherch | 10 H                                                                       |
| COMPTE                                                                 | Annia Session F                                                                                                    | tofesseur No. Cours                                                                                                    | Acception En tr                                                                     | alterne En acceptation                 | Rejetilen Total                 |                                                                            |
| <ul> <li>Université De Gabbec Á<br/>Bimousti (UGAR)</li> </ul>         | (a) 2015 HIV C                                                                                                    | Avistine Arsenau cit10110                                                                                                    | 13 0                                                                                | 0                                      | 0 13                            | e4                                                                         |
| Profil     Mes diclarations                                            | 2014 AUT 0                                                                                                    | hvieline Portelani CRE 203 10<br>Diristine Portelani cre20310                                                                    | 8 0<br>5 0                                                                          | 0                                      | 0 4                             |                                                                            |
|                                                                        | 2014 AUT C                                                                                                    | Aristine Portaten Literatura                                                                                                    |                                                                                     | 0                                      | 9                               |                                                                            |
|                                                                        | 1 2014 AUT 0                                                                                                    | Any Rondeau ETH 67505                                                                                                    | 5 0                                                                                 | 0                                      | D 5                             |                                                                            |
|                                                                        | 2014 AUT C                                                                                                    | any Rondeau ETH-110-14<br>Dany Rondeau ETH65405                                                                                  | 4 0                                                                                 | 0                                      | 0 14<br>0 4                     |                                                                            |
|                                                                        | 2014 AUT 0<br>2015 HIV 0                                                                                                    | any Rondeau ethilist-os<br>Dany Rondeau EThilistos                                                                               | 14 0<br>16 0                                                                        | 0                                      | D 14                            |                                                                            |
|                                                                        | 2015 ETE 0                                                                                                    | répartement Des dal s                                                                                                    | 1 0                                                                                 | 0                                      |                                 |                                                                            |
|                                                                        | (a) 2015 HIV F                                                                                                    | Interpolae Picard-1 cre20210                                                                                                    | 41 0                                                                                | 0                                      | D 41                            |                                                                            |
|                                                                        | 2014 AUT P                                                                                                    | arine Hébert his100-01<br>Garine Hébert his25001                                                                                 | 7 0                                                                                 | 0                                      | D 7<br>D 1                      |                                                                            |
|                                                                        | 2015 HIV P                                                                                                    | ateri Lemmens CRE35010                                                                                                    | 8 0<br>13 0                                                                         | 0                                      | 0 9<br>0 13                     |                                                                            |
|                                                                        | 2015 HIV H                                                                                                    | aterine Gosselin CLT11110                                                                                                    | 10 0                                                                                | 0                                      | 0 10                            | . ~                                                                        |
|                                                                        | 14 4 Page 1 de 1 👂                                                                                                    | ₩ 5 à 39 de 39 Kem(s) a                                                                                                    | ffiché(s) Résultats pa                                                              | rpage 50 💌 😁                           |                                 |                                                                            |
| Une méason 🔺 EquiSch                                                   | · Sem                                                                                                    | atez-taus / Eoldaue.cle.coch                                                                                                    | iestati i                                                                           |                                        | @ Capitar I                     | 1512                                                                       |
| s//admin.copibec.qc.ca/ft/Declasstion/V                                | NewMyDeclarationBatch?sessio                                                                                                    | ana AUTékyeara 20146/tea                                                                                                    | cher=Dany%20Rona                                                                    | ienuito P = 🛱 C                        | 🖉 DosEtuAdmin - Act             | Rec                                                                        |
| Affichage Favoris Outils ?                                             |                                                                                                    |                                                                                                    |                                                                                     |                                        |                                 |                                                                            |
| • 💽 Selectionner<br>du SPPUQAR [ 102,9 Rouge fm Accur                  | eil 🦽 Rythme FM 105 Cr                                                                                                    | onnexion à mon compte                                                                                                    | SCCCUQAR - S                                                                        | indicat de 💐 SCF                       | P 1575 Le Syndicat du           | 🛃 Google 💼 Copibec                                                         |
| 0                                                                      | und an an an an an an an an an an an an an                                                                                                    |                                                                                                    | Bienvenue Dép                                                                       | artement des lettres e                 | et humanités I   <u>Monis</u>   | rofi I Fermer la session                                                   |
| Savia                                                                  | 7                                                                                                    |                                                                                                    |                                                                                     |                                        |                                 |                                                                            |
|                                                                        |                                                                                                    | -                                                                                                    |                                                                                     |                                        |                                 | COPIECO                                                                    |
|                                                                        |                                                                                                    |                                                                                                    |                                                                                     |                                        |                                 |                                                                            |
| COMPTE                                                                 | Mes déclaratio                                                                                                    | ns                                                                                                    |                                                                                     |                                        |                                 |                                                                            |
| AUTORISATIONS                                                          | AUT - 2014<br>Dany Rondeau - ETI                                                                                                    | 4.110.14                                                                                                    |                                                                                     |                                        |                                 |                                                                            |
| DECLARATIONS                                                           | Pour refaire une deman                                                                                                    | de en provenance de SAM                                                                                                    | UEL, <u>chourz ici</u>                                                              |                                        |                                 |                                                                            |
| COMPTE                                                                 | Numéro de                                                                                                    | 978-2-7613-0995 Philoso                                                                                                    | Statut<br>phie ethig Acceptée                                                       | Créé le 2014-09-16                     | Total partie<br>0.00 \$         | Facture Requérant<br>Département des let                                   |
| Université Du Québec Á                                                 | C (a 3891189                                                                                                    | 978-2-7637-797C Ethique                                                                                                    | et sante Acceptée                                                                   | 2014-09-16                             | 0,00 \$                         | Département des lettre                                                     |
| Rimouski (UQAR)  Profil                                                | 3691188                                                                                                    | 978-2-7605-1033 Profess                                                                                                    | iomalism Acceptée                                                                   | 2014-09-16                             | 0.00 \$                         | Décement des lettre                                                        |
| Mes déclarations                                                       | 3691187<br>3691186                                                                                                    | 978-0-07-55129E Ethique                                                                                                    | et ingeni Acceptie                                                                  | 2014-09-16                             | 0,00 \$                         | Département des lettre                                                     |
|                                                                        | D 3691185                                                                                                    | 978-2-69420-194 Introduc                                                                                                    | ction a l'et Acceptée                                                               | 2014-09-16                             | 0.00 5                          | Département des lettre                                                     |
|                                                                        | C G 3691183                                                                                                    | 978-2-02-040432 Agir dar                                                                                                    | ns un mor Acceptée                                                                  | 2014-09-16                             | 0.02 5                          | Département des lettre                                                     |
|                                                                        | C C 3670189                                                                                                    | 978-2-89425-194 Introdu                                                                                                    | ction a Fet Acceptée                                                                | 2000-27                                | 0.00 \$                         | Département des lettre                                                     |
|                                                                        |                                                                                                    | 978-0-07-551296 Ethique                                                                                                    | et ingeni Acceptée                                                                  | 2014-08-27                             | 0.00 \$                         | Département des lettre                                                     |
|                                                                        | C C Service                                                                                                    |                                                                                                    | identité n'écronités                                                                | 2014-08-27                             | 0.00 \$                         | Département des lettre                                                     |
|                                                                        | G 3670186     G 3670186                                                                                                    | 978-2-7605-1215 Crise d<br>978-2-7605-1033 Profess                                                                               | iomaiser contia                                                                     | 2014-06-77                             | 0.00 \$                         | Departement des salos                                                      |
|                                                                        | Germany     Germany     G | 978-2-7605-1215 Cries d<br>978-2-7605-1033 Profess<br>978-2-7637-797C Ethique                                                    | iomater conte                                                                       | 2014-08-27<br>2014-08-27               | 0.00 S<br>0.00 S                | Département des lettre                                                     |
|                                                                        | Germany     Germany     G | 978-2-7605-1215 Crise d<br>978-2-7605-1033 Profess<br>978-2-7637-7970 Ethiose<br>978-2-7613-0996 Profess                         | iornaliser sceptio<br>Sente Acceptio<br>phie ethiq Acceptio                         | 2014-06-27<br>2014-06-27<br>2014-06-27 | 0.00 S<br>0.00 S<br>0.00 S      | Département des lettre<br>Département des lettre<br>Département des lettre |
|                                                                        |                                                                                                    | 978-2-7805-1215 Criee d<br>978-2-7805-1033 Profess<br>978-2-7837-797C Emiran<br>978-2-7813-0005 Prices<br>978-2-7813-0005 Prices | iornalise cceptio<br>same Acceptio<br>phie ethiq Acceptio<br>4 de 14 item(s) affich | 2014-06-27<br>2014-06-27<br>2014-06-27 | 0.00 S<br>0.00 S<br>0.00 S      | Département des lettre<br>Département des lettre<br>Département des lettre |

Une fois connecté au site, cliquez sur *Mes déclarations*.

Retrouvez votre demande d'autorisation parmi toutes celles que vous avez faites avec le bon cours et le bon trimestre.
Lorsque vous l'avez trouvée, cliquez sur la loupe à sa gauche.

Vous aurez accès à tous les extraits pour cette demande. Si vous réutilisez l'entièreté, cochez tous les extraits, un à un. Si vous n'en conservez que quelquesuns, cochez ceux voulus et cliquez sur **Copier les déclarations**.

| Sav                                                                                                    | ia 🚧                                                                                                    | Bienverue Département des lettres                                                                                                    | et humanités ( ) <u>Mon profi</u> ( <u>Fermer la session</u> |   |
|----------------------------------------------------------------------------------------------------|----------------------------------------------------------------------------------------------------|----------------------------------------------------------------------------------------------------|--------------------------------------------------------------|---|
|                                                                                                    |                                                                                                    |                                                                                                    | COPIECO                                                      | 8 |
| COMPTE<br>REPERTORE<br>ACCOUNTING<br>PARTICULIERS,<br>ECCADENTE<br>COMPTE<br>Université Do Da<br>Summer (SDAS)<br>- Publ<br>- Mar dictantion | Mes déclarations<br>« Vors site con 5 docte<br>Année *<br>Season *<br>Dire de repositours *<br>Professor *<br>Nomino de cours *<br>Tange *<br>Support * | - Copier des déclarations<br>retroit ou a rout sources à Capter, Veulles alectoure les n<br>Veulles alectoures les n<br>Veulles alectoures les n<br>veulles alectoures les n<br>veulles alectoures les n<br>veulles |                                                              |   |
| Une oreation 🔺 Ec                                                                                                    | uiSoft                                                                                                    | ) Contaction ( Exiliana da confidentialità )<br>E v. etc.o                                                                                                    | # Capiter 2012                                               |   |

| COMPTE                                          |                |       |                         |                    |                   |                 |                    |              |         |                        |
|-------------------------------------------------|----------------|-------|-------------------------|--------------------|-------------------|-----------------|--------------------|--------------|---------|------------------------|
| RÉPERTOIRE                                      | U.             | a 980 | vegarde a e             | se emectuée avec   | succes.           |                 |                    |              |         |                        |
| AUTORISATIONS<br>PARTICULIERES/<br>DECLARATIONS | Mes            | dé    | claration<br>s          | ns                 |                   |                 |                    |              |         |                        |
| COMPTE                                          | Dany<br>Pour r | Ron   | deau - ETh<br>une deman | de en provenence - | OR SAMUEL (12     | unz ini -       |                    |              |         |                        |
| Internation Des Chaldres &                      |                |       | Numéro de               | ISBN15SN15MN       | Titre             | Statut          | Créé le            | Total partie | Facture | Requérant              |
| Rimouski (UGAR)                                 |                |       | 3039145                 | 978-2-89444-093    | Ethique de socie  | Acceptée        | 2015-03-16         | 0,00 S       |         | Département des lettre |
| Profil     Mes déclarations                     |                | 1     | 3039144                 | 978-2-213-03005    | Critique de la mo | Acceptée        | 2015-03-16         | 0,00 S       |         | Département des lettre |
|                                                 |                | a     | 3839143                 | 978-2-07-071272    | Discours philoso  | Acceptée        | 2015-03-16         | 0.00 S       |         | Département des lettre |
|                                                 |                | Gł.   | 3839142                 | 978-2-8041-3937    | De la renaissanc  | Acceptée        | 2015-03-16         | 0.00 S       |         | Département des lettre |
|                                                 |                | 8     | 3839141                 | 2-89489-011-7      | L'analyse postmi  | Acceptée        | 2015-03-16         | 0,00 S       |         | Département des lettre |
|                                                 |                | R     | 3839140                 | 978-2-7384-4234    | Le monde postm    | En traitement   | 2015-03-16         | 0,72.5       |         | Département des lettre |
|                                                 |                | 1     | 3639139                 | 978-2-7186-0301    | Postmoderne exp   | Acceptie        | 2015-03-16         | 0.00 S       |         | Département des lettre |
|                                                 |                | 12    | 3839135                 | 978-2-7492-0312    | L'individu hypem  | Acceptée        | 2015-03-16         | 0.00 S       |         | Département des lettre |
|                                                 |                | 1     | 3839157                 | 978-2-7492-0312    | L'individu hypem  | Acceptée        | 2015-03-16         | 0.00 S       |         | Département des lettre |
|                                                 |                | 1     | 3839136                 | 978-2-7186-0301    | Postmoderne exp   | Acceptée        | 2015-03-16         | 0,00 S       |         | Dipartement des lettre |
|                                                 |                | R     | 3839135                 | 978-2-7384-4234    | Le monde postre   | En traitement   | 2015-03-16         | 2,88 \$      |         | Département des lettre |
|                                                 |                | ER.   | 3839134                 | 2-89489-011-7      | L'ensiyse postmi  | Acceptée        | 2015-03-16         | 0,00 \$      |         | Département des lettre |
|                                                 |                | 1     | 3839133                 | 978-2-8041-3937    | De la renaissanc  | Acceptée        | 2015-03-16         | 0.00 \$      |         | Département des lettre |
|                                                 |                | R     | 3839132                 | 978-2-07-071272    | Discours philoso  | Acceptée        | 2015-03-16         | 0,00 \$      |         | Département des lettre |
|                                                 |                | G.    | 3839131                 | 978-2-213-03005    | Critique de la mo | Acceptée        | 2015-03-16         | 0,00 \$      |         | Département des lettre |
|                                                 |                | R     | 3839130                 | 978-2-89444-093    | Ethique de socie  | Acceptée        | 2015-03-16         | 0,00 S       |         | Département des lettre |
|                                                 |                |       | <                       |                    |                   |                 |                    |              |         | >                      |
|                                                 | 16             | 4     | Page 1                  | de1 🕨 🕅            | 1 à 16 de 16 k    | em(s) affchē(s) | Résultats par page | 50 💌         | 8       |                        |
|                                                 | _              |       | _                       | -                  |                   |                 |                    |              | 1       |                        |

Vous devrez indiquer les informations demandées :

Année : l'année

Session : le trimestre où le cours est donné

**Date de reproduction** : la date du jour **Tirage** : le nombre de copies voulues (n'oubliez pas d'ajouter votre copie si c'est pour une version papier) **Support** : papier ou numérique

Cliquez sur **Copier les déclarations**.

Cette fenêtre s'ouvrira et les extraits seront en majeure partie acceptés. Souvent, lorsque les quotas ont été dépassés, les extraits ont un statut « *En traitement* ». Un agent de COPIBEC déterminera le montant à payer pour utiliser ces documents dans votre recueil. Les services auxiliaires de l'UQAR vous contacteront si le montant est trop élevé. Il peut y avoir un temps d'attente plus ou moins long avant d'obtenir la réponse.

## Annuler une demande d'autorisation faite par erreur

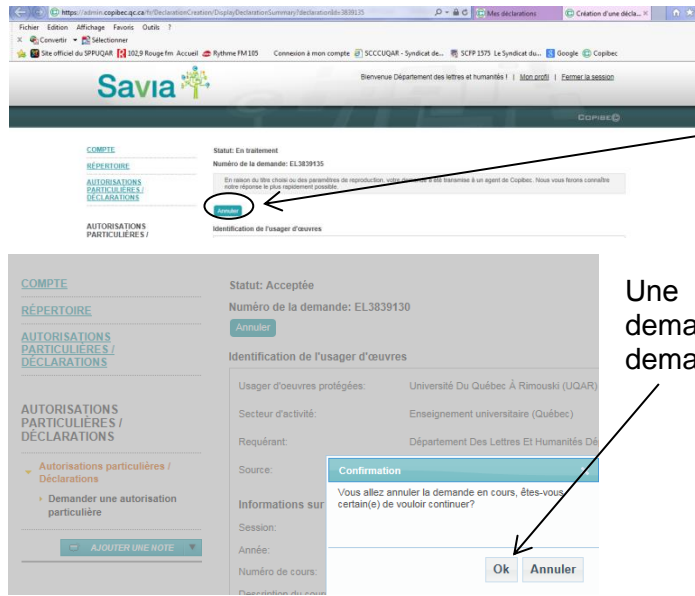

Si vous souhaitez supprimer une demande faite par erreur, vous pouvez toujours l'annuler en retournant dans la demande en question et en cliquant sur *Annuler*.

Une fenêtre de confirmation s'ouvrira et vous demandera si vous voulez bien annuler la demande. Cliquez sur **OK**.

| (-) (-) (-) https://admin.copibec.qc.ca/fr/DeclarationCre                                                                              | ation/DisplayDeclarationSummary?der             | classicald=3839130 D = 🗟 C (C) Mes déclarations                                      | Création d'une décla × | *** |
|----------------------------------------------------------------------------------------------------|-------------------------------------------------|--------------------------------------------------------------------------------------|------------------------|-----|
| Fichier Edition Affichage Favoris Outils ?<br>X 🐑 Convertir 👻 💦 Sélectionner<br>(a) 📓 Site officiel du SPPUQAR [ 102,9 Rouge fm Accuei | 💣 Rythme FM 185 Connexion i                     | a mon compte 🕘 SCCCUQAR - Syndicat de 🦉 SCFP 1575 Le Syndicat du 🖡                   | Google 😨 Copibec       |     |
| Savia                                                                                                    | 2.                                              | Bienvenue Département des lettres et humanités I   <u>Mon profi</u>                  | Emmer la session       |     |
|                                                                                                    |                                                 |                                                                                      | COPIEE                 |     |
| COMPTE                                                                                                    | La sauvegarde a été effectué                    | e avec succès.                                                                       |                        |     |
| AUTORISATIONS<br>PARTICULIERES/<br>DECLARATIONS                                                                                        | Statut: Annulée<br>Misséro de la comande: EL383 | 9130                                                                                 |                        |     |
| AUTORISATIONS<br>PARTICULIÈRES /<br>DÉCLARATIONS                                                                                       | Usager d'oeuwes protégées<br>Secteur d'activité | Université Du Québec À Rimouski (UGAR)<br>Enseignement universitaire (Québec)        |                        |     |
| Antorisations particulières /     Déclarations     Oernander une autorisation     navituation                                          | Requirant.<br>Source                            | Département Des Lettres El Humanible Département Des Lettres El Humanible<br>Copibec |                        |     |

Son statut passera alors à « annulée ».

# En bref

Lorsque vous déposez votre dossier au secrétariat de votre département, il doit contenir :

- Le recueil prêt à être reprographié;
- Une liste bibliographique complète en deux exemplaires;
- Chacune des demandes imprimées depuis COPIBEC pour chaque extrait du recueil;
- Les formulaires de reprographie signés (disponibles au secrétariat de votre département ou aux services auxiliaires, local C-001).